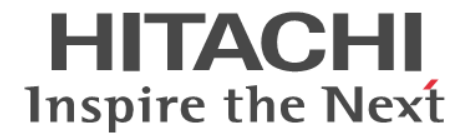

Hitachi Command Suite

# **Compute Systems Manager**

CLI リファレンスガイド

3021-9-099-20

#### 対象製品

Hitachi Compute Systems Manager 8.4.0 適用 OS の詳細については「ソフトウェア添付資料」でご確認ください。

#### 輸出時の注意

本製品を輸出される場合には、外国為替及び外国貿易法の規制並びに米国輸出管理規則など外国の輸出関連法規をご確認の上、必要な手続きをお取りください。

なお,不明な場合は,弊社担当営業にお問い合わせください。

#### 商標類

HITACHI は、株式会社 日立製作所の登録商標です。 Linux は、Linus Torvalds 氏の日本およびその他の国における登録商標または商標です。 Oracle と Java は, Oracle Corporation 及びその子会社, 関連会社の米国及びその他の国における登録商標です。 This product includes software developed by the Apache Software Foundation (http://www.apache.org/). This product includes software developed by IAIK of Graz University of Technology. RSA および BSAFE は、米国 EMC コーポレーションの米国およびその他の国における商標または登録商標です。 SUSE は、米国およびその他の国における SUSE LLC の登録商標または商標です。 Windows は、米国 Microsoft Corporation の米国およびその他の国における登録商標または商標です。 Windows Server は、米国 Microsoft Corporation の米国およびその他の国における登録商標または商標です。 Windows Vista は、米国 Microsoft Corporation の米国およびその他の国における登録商標または商標です。 その他記載の会社名、製品名などは、それぞれの会社の商標もしくは登録商標です。 Hitachi Compute Systems Manager には、日本電気株式会社が著作権を有している部分が含まれています。 Hitachi Compute Systems Manager は、米国 EMC コーポレーションの RSA BSAFE<sup>®</sup> ソフトウェアを搭載しています。 This product includes software developed by Ben Laurie for use in the Apache-SSL HTTP server project. Portions of this software were developed at the National Center for Supercomputing Applications (NCSA) at the University of Illinois at Urbana-Champaign. This product includes software developed by the University of California, Berkeley and its contributors. This software contains code derived from the RSA Data Security Inc. MD5 Message-Digest Algorithm, including various modifications by Spyglass Inc., Carnegie Mellon University, and Bell Communications Research, Inc (Bellcore). Regular expression support is provided by the PCRE library package, which is open source software, written by Philip Hazel, and copyright by the University of Cambridge, England. The original software is available from ftp://ftp.csx.cam.ac.uk/pub/ software/programming/pcre/

 $\label{eq:constraint} This \ product \ includes \ software \ developed \ by \ Ralf \ S. \ Engelschall < rse@engelschall.com > for use \ in \ the \ mod_ssl \ project \ (http://www.modssl.org/).$ 

This product includes software developed by Daisuke Okajima and Kohsuke Kawaguchi (http://relaxngcc.sf.net/). This product includes software developed by the Java Apache Project for use in the Apache JServ servlet engine project (http:// java.apache.org/).

This product includes software developed by Andy Clark.

Java is a registered trademark of Oracle and/or its affiliates.

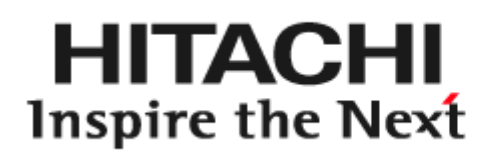

体式会社日立製作所

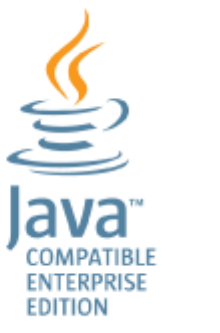

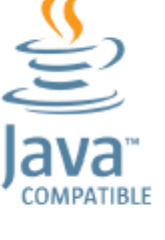

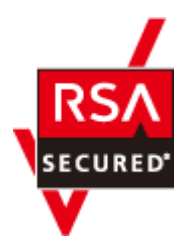

#### **発行** 2016年2月3021-9-099-20

著作権

All Rights Reserved. Copyright © 2014, 2016, Hitachi, Ltd.

# 目次

| はじめに                                                 | 7      |
|------------------------------------------------------|--------|
| 対象読者                                                 | 8      |
| マニュアルの構成                                             | 8<br>0 |
| このマニュアルで使用している記号                                     |        |
|                                                      |        |
| 1. Compute Systems Manager の CLI の概要                 | 11     |
| 1.1 Compute Systems Manager の CLI とは                 |        |
| 1.2 Compute Systems Manager の CLI の環境変数とは            |        |
| 1.3 Compute Systems Manager の CLI をインストールする(Windows) | 13     |
| 1.4 Compute Systems Manager の CLI をインストールする(Linux)   | 14     |
| 2. CLI コマンドリファレンス                                    | 15     |
| 2.1 CLI コマンドの実行書式とコマンドー覧                             |        |
| 2.2 CLI コマンドを実行できるユーザーのロール                           |        |
| 2.3 configure                                        | 19     |
| 2.4 login                                            |        |
| 2.5 logout                                           | 21     |
| 2.6 ping                                             |        |
| 2.7 help                                             |        |
| 2.8 GetAlerts (getalerts)                            |        |
| 2.9 GetHost (gethost)                                |        |
| 2.10 GetHostAlert (gethostalert)                     | 27     |
| 2.11 GetHostCPU (getcpu)                             |        |
| 2.12 GetHostFCNetwork (getfc)                        |        |
| 2.13 GetHostFileSystem (getfilesystem)               |        |
| 2.14 GetHostIPNetwork (getip)                        |        |
| 2.15 GetHostMemory (getmemory)                       | 34     |
| 2.16 GetHostOs (getos)                               |        |
| 2.17 GetHostPCI (getpci)                             |        |
| 2.18 GetHostRemoteManagement (getrmtmgmt)            |        |
| 2.19 GetBlade (getblade)                             |        |
| 2.20 GetChassis (getchassis)                         |        |
| 2.21 GetTaskInfo (gettaskinfo)                       |        |

|    | 2.22 PowerOFF (poweroff)                     | 50   |
|----|----------------------------------------------|------|
|    | 2.23 PowerOFFServer (poweroffserver)         | 51   |
|    | 2.24 PowerON (poweron)                       | 53   |
|    | 2.25 PowerONServer (poweronserver)           | 54   |
|    | 2.26 RebootOS (rebootos)                     | 56   |
|    | 2.27 ShutdownOS (shutdownos)                 | 57   |
|    | 2.28 NpmFailover (npmfailover)               | 58   |
|    | 2.29 NpmFailback (npmfailback)               | 60   |
|    | 2.30 NpmReassign (npmreassign)               | 62   |
|    | 2.31 DpmBackup (dpmbackup)                   | 63   |
|    | 2.32 DpmRestore (dpmrestore)                 | 66   |
|    | 2.33 DpmDeleteImageFile (dpmdeleteimagefile) | 68   |
|    | 2.34 DpmSnapshot (dpmsnapshot)               | 69   |
|    | 2.35 DpmCreateTemplate (dpmcreatetemplate)   | 72   |
|    | 2.36 DpmDeploy (dpmdeploy)                   | 79   |
|    |                                              |      |
| 3. | トラブルシューティング                                  | 83   |
|    | 3.1 JRE のトラブルシューティング                         | 84   |
|    |                                              |      |
| 付  | -録 A 取得系コマンドの出力形式                            | . 85 |
|    | A.1 -format オプションを指定した場合の出力形式                | 86   |
|    | A.2 -count オプションを指定した場合の出力形式                 | 88   |
|    | A.3 -describe オプションを指定した場合の出力形式              | 89   |
|    |                                              |      |
| 付  | 録 B このマニュアルの参考情報                             | . 91 |
|    | B.1 関連マニュアル                                  | 92   |
|    | B.2 このマニュアルでの表記                              | 92   |
|    | B.3 英略語                                      | 92   |
|    | B.4 KB(キロバイト)などの単位表記について                     | 93   |
|    | B.5 ディレクトリとフォルダの表記について                       | 93   |
|    |                                              |      |
|    | 索引                                           | 95   |

# はじめに

このマニュアルは, Hitachi Compute Systems Manager の CLI の使用方法について説明したものです。

以降, このマニュアルでは, Hitachi Compute Systems Manager を Compute Systems Manager と呼びます。

- □ 対象読者
- □ マニュアルの構成
- □ マイクロソフト製品の表記について
- □ このマニュアルで使用している記号

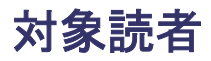

このマニュアルは、Compute Systems Manager の CLI を使用してサーバ管理システムを運用および管理する方を対象としています。

前提 OS に関する基本的な知識があることを前提としています。

# マニュアルの構成

このマニュアルは、次に示す章と付録から構成されています。

1. Compute Systems Manager の CLI の概要

Compute Systems Manager の CLI の概要,環境変数,およびインストール方法について説明 しています。

2. CLI コマンドリファレンス

CLI コマンドの使用方法について説明しています。

3. トラブルシューティング

Compute Systems Manager の CLI のトラブルシューティング情報について説明しています。

付録 A. 取得系コマンドの出力形式

情報を取得するためのコマンドの出力形式について説明しています。

付録 B. このマニュアルの参考情報

このマニュアルを読むに当たっての参考情報について説明しています。

# マイクロソフト製品の表記について

このマニュアルでは、マイクロソフト製品の名称を次のように表記しています。

| 表記      | 製品名                                                                           |
|---------|-------------------------------------------------------------------------------|
| Windows | 次の製品を区別する必要がない場合の表記です。                                                        |
|         | • $Microsoft^{\ensuremath{\mathbb{R}}}$ $Windows^{\ensuremath{\mathbb{R}}}$ 7 |
|         | • Windows <sup>®</sup> 8                                                      |
|         | • Windows <sup>®</sup> 8.1                                                    |
|         | <ul> <li>Microsoft<sup>®</sup> Windows Server<sup>®</sup> 2003</li> </ul>     |
|         | • Microsoft <sup>®</sup> Windows Server <sup>®</sup> 2003 R2                  |
|         | <ul> <li>Microsoft<sup>®</sup> Windows Server<sup>®</sup> 2008</li> </ul>     |
|         | • Microsoft <sup>®</sup> Windows Server <sup>®</sup> 2008 R2                  |
|         | <ul> <li>Microsoft<sup>®</sup> Windows Server<sup>®</sup> 2012</li> </ul>     |
|         | • Microsoft <sup>®</sup> Windows Server <sup>®</sup> 2012 R2                  |
|         | • Microsoft <sup>®</sup> Windows Vista <sup>®</sup>                           |

# このマニュアルで使用している記号

このマニュアルでは、次に示す記号を使用しています。

| 記号                | 意味と例      |
|-------------------|-----------|
| [] (<br>( 毎 妊 弧 ) | GUI 操作の説明 |

| 記 <del>号</del> | 意味と例                                 |  |  |
|----------------|--------------------------------------|--|--|
|                | メニュータイトル,メニュー項目,およびボタンの名称を示します。メニュー項 |  |  |
|                | 目を連続して選択する場合は,[]を「-」(ハイフン)でつないで説明してい |  |  |
|                | す。                                   |  |  |

#### コマンドの書式の説明では、次に示す記号を使用しています。

| 記号           | 意味と例                                                                                                    |
|--------------|----------------------------------------------------------------------------------------------------|
| <br>(ストローク)  | 複数の項目に対して項目間の区切りを示し,「または」の意味を示します。<br>(例)<br>「A B C」は,「A, B, または C」を示します。                                                                                           |
| { }<br>(波括弧) | この記号で囲まれている複数の項目の中から,必ず一組の項目を選択します。項目と項<br>目の区切りは「」」で示します。<br>(例)<br>「{A B C}」は、「A, B, またはCのどれかを必ず指定する」ことを示します。                                                     |
| []<br>(角括弧)  | この記号で囲まれている項目は,任意に指定できます(省略できます)。<br>(例)<br>「[A]」は,「必要に応じてAを指定する」ことを示します(必要でない場合は,Aを省<br>略できます)。<br>「[B C]」は,「必要に応じてB,またはCを指定する」ことを示します(必要でない場<br>合は,BおよびCを省略できます)。 |
| ····<br>(点線) | 記述が省略されていることを示します。この記号の直前に示された項目を繰り返し複数個指定できます。<br>(例)<br>「A,B,C」は、「AとBの後ろにCを複数個指定できる」ことを示します。                                                                      |
| < ><br>(山括弧) | 可変値であることを示します。                                                                                                    |

このマニュアルでは、次に示すアイコンを使用します。

| アイコン     | ラベル | 説明                                             |
|----------|-----|------------------------------------------------|
| Â        | 重要  | 重要情報や追加情報を説明します。                               |
| <b>Q</b> | 参考  | より効率的に業務を行うために,知っておくと役<br>に立つ情報や指針となる情報を説明します。 |
| Â        | 注意  | 作業する上で注意しなければいけないことを説<br>明します。                 |
|          | 警告  | 重大なエラーを避けるために,注意しなければい<br>けないことを説明します。         |

# 1

# Compute Systems Manager の CLI の概要

この章では, Compute Systems Manager の CLI の概要,環境変数,およびインストール方法について説明します。

- □ 1.1 Compute Systems Manager の CLI とは
- □ 1.2 Compute Systems Manager の CLI の環境変数とは
- □ 1.3 Compute Systems Manager の CLI をインストールする (Windows)
- □ 1.4 Compute Systems Manager の CLI をインストールする (Linux)

Compute Systems Manager の CLI の概要

# 1.1 Compute Systems Manager の CLI とは

Compute Systems Manager の CLI を使用すると、コマンドラインから次の操作を実行できます。

- ・ 管理対象リソースに関する情報を取得する
- ・ 管理対象リソースの電源を制御する
- N+M コールドスタンバイを利用する
- デプロイメントマネージャーを利用する

CLI を使用するには、Compute Systems Manager を操作するマシン(管理クライアント)に CLI をインストールする必要があります。また、Compute Systems Manager をインストールしたマシ ン (管理サーバ) へのログインが必要です。

Compute Systems Manager のシステム構成を次に示します。

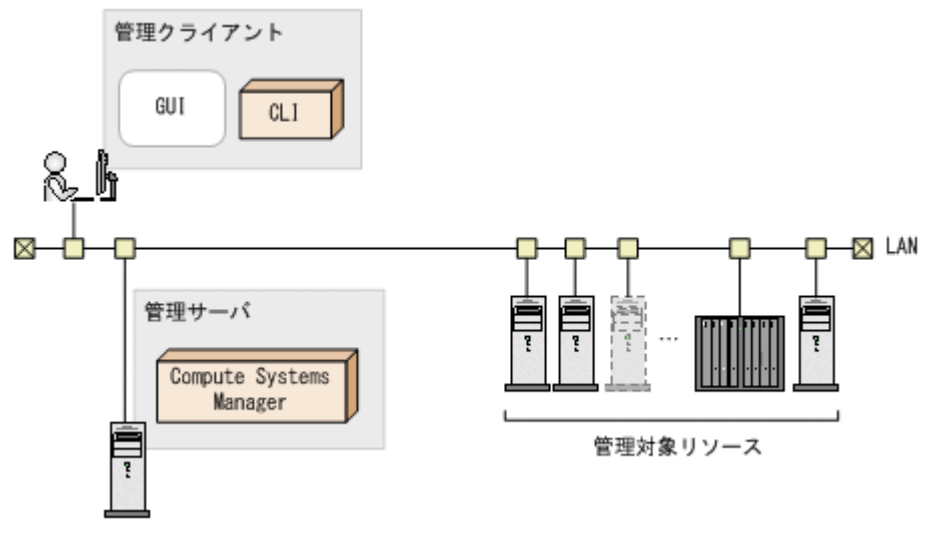

# 1.2 Compute Systems Manager の CLI の環境変数とは

Compute Systems Manager の CLI には 2 つの環境変数があります。

• HCSM\_CLI\_JRE\_PATH

JRE のインストールパスを指定する変数です。

• CSMHOME

CLI で使用する設定ファイルのパスを指定する変数です。

同一のクライアント上で複数のユーザーが CLI を使用する場合, CSMHOME 環境変数で, ユー ザーごとに異なるディレクトリを指定する必要があります。

CSMHOME 環境変数が指定されていない場合,設定ファイルは HOME または USERPROFILE 環境変数で指定されたディレクトリに保存されます。HOME 環境変数は Linux, USERPROFILE 環境変数は Windows によって設定される環境変数であり,ユーザー が設定する必要はありません。

CLI を実行すると、次の順に従って、設定ファイルが検索されます。

- a. CSMHOME
- b. HOME
- c. USERPROFILE

最初に見つかった設定ファイルが読み込まれます。

Compute Systems Manager の CLI の概要

#### 関連コマンド

• 2.3 configure

#### 関連項目

- ・ 1.3 Compute Systems Manager の CLI をインストールする (Windows)
- ・ 1.4 Compute Systems Manager の CLI をインストールする (Linux)

# 1.3 Compute Systems Manager の CLI をインストールする(Windows)

Compute Systems Manager の CLI をインストールする手順を説明します。

#### 事前に確認しておく情報

 CLIの前提であるJREのバージョンとインストール状態 JREのバージョンの詳細については「ソフトウェア添付資料」でご確認ください。

次の手順で、CLI をインストールしてください。

- 1. GUI のグローバルタスクバーエリアで、[ツール] [ダウンロード] を選択します。
- 2 JRE をインストールしていない場合, [プラットフォームに合ったファイルを選択してください。]の[JRE]の行にある [Oracle (Website)] をクリックし, JRE をインストールします。
- 3. [プラットフォームに合ったファイルを選択してください。]の [Windows] の行にある [ダウ ンロード] をクリックします。
- 4. CLI をインストールするマシンに CSMCli\_win.exe ファイルを保存し, 解凍します。
- 5. 次の環境変数を設定します。
  - HCSM\_CLI\_JRE\_PATH
    - 設定例:

HCSM\_CLI\_JRE\_PATH=C:\Program Files\Java\Java

• CSMHOME

設定例:

CSMHOME=< CSMCli\_win.exe を解凍したディレクトリ>¥home

- 6. コマンドプロンプトを起動し、CLIを解凍したディレクトリに移動します。
- 7. CLIの configure コマンドを実行します。
- 8. CLIの login コマンドを実行してログインします。

#### 関連コマンド

- 2.3 configure
- 2.4 login

#### 関連項目

・ 1.2 Compute Systems Manager の CLI の環境変数とは

Compute Systems Manager の CLI の概要

# **1.4 Compute Systems Manager の CLI をインストールす**る(Linux)

Compute Systems Manager の CLI をインストールする手順を説明します。

#### 事前に確認しておく情報

 CLIの前提であるJREのバージョンとインストール状態 JREのバージョンの詳細については「ソフトウェア添付資料」でご確認ください。

次の手順で, CLI をインストールしてください。

- 1. GUI のグローバルタスクバーエリアで、[ツール] [ダウンロード] を選択します。
- 2 JRE をインストールしていない場合, [プラットフォームに合ったファイルを選択してください。]の[JRE]の行にある [Oracle (Website)] をクリックし, JRE をインストールします。
- 3. [プラットフォームに合ったファイルを選択してください。]の[Linux]の行にある [ダウン ロード]をクリックします。
- CLI をインストールするマシンに CSMCli\_lin.tar ファイルを保存し, 解凍します。
   例:

/opt/hcsmcli に解凍する場合

- # mkdir /opt/hcsmcli
- # cd /opt/hcsmcli
- # tar xvf < CSMCli\_lin.tarをダウンロードしたディレクトリ>/CSMCli\_lin.tar
- 5. 次の環境変数を設定します。
  - HCSM\_CLI\_JRE\_PATH

設定例:

HCSM\_CLI\_JRE\_PATH=/opt/Java/jre6

 CSMHOME 設定例:

CSMHOME=<*CSMCli\_lin.tar を解凍したディレクトリ>*/home

- 6. CLIの configure コマンドを実行します。
- 7. CLIの login コマンドを実行してログインします。

#### 関連コマンド

- 2.3 configure
- 2.4 login

#### 関連項目

・ 1.2 Compute Systems Manager の CLI の環境変数とは

# CLIコマンドリファレンス

- この章では、CLI コマンドの使用方法について説明します。
- □ 2.1 CLI コマンドの実行書式とコマンド一覧
- □ 2.2 CLI コマンドを実行できるユーザーのロール
- $\square$  2.3 configure
- **D** 2.4 login
- $\square$  2.5 logout
- **D** 2.6 ping
- **D** 2.7 help
- $\square$  2.8 GetAlerts (getalerts)
- $\square$  2.9 GetHost (gethost)
- $\square$  2.10 GetHostAlert (gethostalert)
- $\square$  2.11 GetHostCPU (getcpu)
- $\square$  2.12 GetHostFCNetwork (getfc)
- $\hfill\square$  2.13 GetHostFileSystem (getfilesystem)
- □ 2.15 GetHostMemory (getmemory)
- $\square$  2.16 GetHostOs (getos)
- □ 2.17 GetHostPCI (getpci)
- 2.18 GetHostRemoteManagement (getrmtmgmt)

- $\square$  2.19 GetBlade (getblade)
- $\square$  2.20 GetChassis (getchassis)
- □ 2.21 GetTaskInfo (gettaskinfo)
- $\square$  2.22 PowerOFF (poweroff)
- $\square$  2.23 PowerOFFServer (poweroffserver)
- $\square$  2.24 PowerON (poweron)
- $\square$  2.25 PowerONServer (poweronserver)
- $\square$  2.26 RebootOS (rebootos)
- $\square$  2.27 ShutdownOS (shutdownos)
- $\square$  2.28 NpmFailover (npmfailover)
- □ 2.29 NpmFailback (npmfailback)
- 2.30 NpmReassign (npmreassign)
- □ 2.31 DpmBackup (dpmbackup)
- □ 2.32 DpmRestore (dpmrestore)
- 2.33 DpmDeleteImageFile (dpmdeleteimagefile)
- $\square$  2.34 DpmSnapshot (dpmsnapshot)
- □ 2.36 DpmDeploy (dpmdeploy)

# 2.1 CLI コマンドの実行書式とコマンド一覧

CLI コマンドの書式を次に示します。

指定できるコマンドの一覧を次に示します。

| コマンド                                                        | 説明                                                                     |  |
|-------------------------------------------------------------|------------------------------------------------------------------------|--|
| CLI を使うためのコマンド                                              |                                                                        |  |
| configure                                                   | CLI をインストールした管理クライアントが、管理サーバと接続できるように<br>CLI を設定します。                   |  |
| login                                                       | 管理サーバの Compute Systems Manager にログインします。                               |  |
| logout                                                      | 管理サーバの Compute Systems Manager からログアウトします。                             |  |
| ping                                                        | 管理サーバとの通信状態をテストします。                                                    |  |
| help                                                        | コマンドのヘルプ情報を表示します。                                                      |  |
| 管理対象リソースに関する情                                               | 報を取得するためのコマンド                                                          |  |
| GetAlerts                                                   | すべてのアラート情報を対象に特定の条件で取得できます。                                            |  |
| GetHost                                                     | 管理対象ホストに関するサマリー情報を取得します。                                               |  |
| GetHostAlert                                                | 管理対象ホストに関するアラート情報を取得します。                                               |  |
| GetHostCPU                                                  | 管理対象ホストに関する CPU の詳細情報を取得します。                                           |  |
| GetHostFCNetwork                                            | 管理対象ホストに関する FC アダプターの詳細情報を取得します。                                       |  |
| GetHostFileSystem                                           | 管理対象ホストに関するファイルシステムの詳細情報を取得します。                                        |  |
| GetHostIPNetwork                                            | 管理対象ホストに関する LAN の詳細情報を取得します。                                           |  |
| GetHostMemory                                               | 管理対象ホストに関するメモリーの詳細情報を取得します。                                            |  |
| GetHostOs                                                   | 管理対象ホストに関する OS 情報を取得します。                                               |  |
| GetHostPCI                                                  | 管理対象ホストに関する PCI デバイスの詳細情報を取得します。                                       |  |
| GetHostRemoteManageme BMC が設定された管理対象ホストのデバイス情報を取得します。<br>at |                                                                        |  |
| GetBlade                                                    | 管理対象ブレードに関するサマリー情報を取得します。                                              |  |
| GetChassis                                                  | 管理対象シャーシに関するサマリー情報を取得します。                                              |  |
| GetTaskInfo                                                 | 登録されたすべてのタスクの状態と ID を取得します。                                            |  |
| 管理対象リソースの電源を制                                               | 御するためのコマンド                                                             |  |
| PowerOFF                                                    | 管理対象ホストをシャットダウンしないで電源を OFF にするタスクを登録します。                               |  |
| PowerOFFServer                                              | 稼働している OS をシャットダウンしないで, 管理対象ブレードの電源を OFF<br>にするタスクを登録します。              |  |
| PowerON                                                     | 管理対象ホストの電源を ON にするタスクを登録します。                                           |  |
| PowerONServer                                               | 管理対象ブレードの電源を ON にするタスクを登録します。                                          |  |
| RebootOS                                                    | 管理対象ホストをリブートするタスクを登録します。                                               |  |
| ShutdownOS                                                  | 管理対象ホストをシャットダウンするタスクを登録します。                                            |  |
| N+M コールドスタンバイを利                                             | <br>利用するためのコマンド <sup>※</sup>                                           |  |
| NpmFailover                                                 | 指定した N+M コールドスタンバイグループにある現用ブレードを指定して,<br>予備ブレードに切り替えるタスクを登録します。        |  |
| NpmFailback                                                 | 指定した N+M コールドスタンバイグループにある切り替え済みの予備ブレー<br>ドから,指定した現用ブレードに切り戻すタスクを登録します。 |  |
| NpmReassign                                                 | 指定した N+M コールドスタンバイグループにある切り替え済みの予備ブレードを指定して,現用ブレードに変更するタスクを登録します。      |  |

| コマンド                       | 説明                                                                    |  |
|----------------------------|-----------------------------------------------------------------------|--|
| デプロイメントマネージャーを利用するためのコマンド※ |                                                                       |  |
| DpmBackup                  | 指定した管理対象リソースのディスク全体,またはパーティションのバック<br>アップイメージファイルを取得するタスクを登録します。      |  |
| DpmRestore                 | 指定した管理対象リソースのディスク全体,またはパーティションをバック<br>アップイメージファイルを使ってリストアするタスクを登録します。 |  |
| DpmDeleteImageFile         | 指定したイメージファイルを管理サーバから削除します。                                            |  |
| DpmSnapshot                | 指定した管理対象リソースのディスク全体,またはパーティションのスナップ<br>ショットイメージを取得するタスクを登録します。        |  |
| DpmCreateTemplate          | 指定した既存のデプロイテンプレートをひな形にして,新しいデプロイテンプ<br>レートを作成します。                     |  |
| DpmDeploy                  | 指定した管理対象リソースにマスターイメージをデプロイするタスクを登録<br>します。                            |  |

注※

コマンドの実行にはプラグインライセンスが必要です。プラグインライセンスは GUI で登録 および管理します。手順については,マニュアル<sup>「</sup>*Hitachi Command Suite Compute Systems Manager* ユーザーズガイド」を参照してください。

CLI コマンドの実行例を次に示します。

#### csm login

コマンドの実行結果は標準出力に表示されます。

# 2.2 CLI コマンドを実行できるユーザーのロール

ユーザーが属するユーザーグループに割り当てられるロールを次に示します。

• Admin  $\Box - \mathcal{W}$ 

管理対象リソースの操作,リソース情報の参照,システム設定の参照などができます。さらに, ユーザーが属するユーザーグループに All Resources が割り当てられている場合は,管理対象と なるリソースの登録,システム設定の変更ができます。

- Modify ロール 管理対象リソースの操作、リソース情報の参照ができます。
- ・ View ロール
  - リソース情報の参照ができます。

CLI コマンドを実行するユーザーには、対象のリソースに対するロールが必要です。

ユーザーが属するユーザーグループにコマンド実行対象のリソースが属するリソースグループと必要なロールを割り当ててください。

ロールは GUI で設定します。設定手順については,マニュアル「*Hitachi Command Suite Compute Systems Manager* ユーザーズガイド」を参照してください。

CLI コマンドごとに、必要なロールを次の表に示します。

|           | ロール   |        |      |
|-----------|-------|--------|------|
|           | Admin | Modify | View |
| configure | 0     | 0      | 0    |
| login     | 0     | 0      | 0    |

| コマンド                    | ロール              |                  |      |
|-------------------------|------------------|------------------|------|
|                         | Admin            | Modify           | View |
| logout                  | 0                | 0                | 0    |
| ping                    | 0                | 0                | 0    |
| help                    | 0                | 0                | 0    |
| GetAlerts               | 0                | 0                | 0    |
| GetHost                 | 0                | 0                | 0    |
| GetHostAlert            | 0                | 0                | 0    |
| GetHostCPU              | 0                | 0                | 0    |
| GetHostFCNetwork        | 0                | 0                | 0    |
| GetHostFileSystem       | 0                | 0                | 0    |
| GetHostIPNetwork        | 0                | 0                | 0    |
| GetHostMemory           | 0                | 0                | 0    |
| GetHostOs               | 0                | 0                | 0    |
| GetHostPCI              | 0                | 0                | 0    |
| GetHostRemoteManagement | 0                | 0                | 0    |
| GetBlade                | 0                | 0                | 0    |
| GetChassis              | 0                | 0                | 0    |
| GetTaskInfo             | 0                | 0                | 0    |
| PowerOFF                | 0                | 0                | ×    |
| PowerOFFServer          | 0                | 0                | ×    |
| PowerON                 | 0                | 0                | ×    |
| PowerONServer           | 0                | 0                | ×    |
| RebootOS                | 0                | 0                | ×    |
| ShutdownOS              | 0                | 0                | ×    |
| NpmFailover             | $\bigtriangleup$ | $\bigtriangleup$ | ×    |
| NpmFailback             | $\bigtriangleup$ | $\bigtriangleup$ | ×    |
| NpmReassign             | $\bigtriangleup$ | $\bigtriangleup$ | ×    |
| DpmBackup               | $\bigtriangleup$ | $\bigtriangleup$ | ×    |
| DpmRestore              |                  | $\bigtriangleup$ | ×    |
| DpmDeleteImageFile      |                  | ×                | ×    |
| DpmSnapshot             | $\bigtriangleup$ | $\bigtriangleup$ | ×    |
| DpmCreateTemplate       |                  | ×                | ×    |
| DpmDeploy               |                  |                  | ×    |

(凡例)

○:コマンドが実行できる

×:コマンドが実行できない

△:ユーザーが属するユーザーグループに All Resources が割り当てられている場合だけコマ ンドが実行できる

# 2.3 configure

CLI をインストールした管理クライアントが、管理サーバと接続できるように CLI を設定します。

CLI を使用するとき,管理サーバと管理クライアントが異なるマシンである場合は, configure コマンドでの設定が必要です。管理サーバと管理クライアントが同一マシンであり,かつ SSL を使 用しない場合, configure コマンドでの設定は不要です。

**configure** コマンドを実行すると、次の項目について、入力を要求されます。デフォルトの値を使用する場合、値の入力は不要です。

- ・ 管理サーバのホスト名または IP アドレス
- ・ 管理サーバのポート番号
- ・ SSL の使用有無

管理サーバと通信するために SSL を使用するかどうかを入力します。

コマンドを実行すると、CSMHOME環境変数で指定したディレクトリに、設定ファイル(.csmrc) が作成されます。すでに設定ファイルがある場合は、設定内容を更新できます。設定ファイルを更 新する場合、設定ファイル内のコメントは保持されます。

**configure** コマンドは,入力された管理サーバとの通信状態のテストも実行します。管理サーバが 起動していない場合,コマンドの実行を継続するか応答要求があります。

#### 構文

csm configure

#### オプション

なし

#### 例

対話形式で CLI を設定する例を次に示します。

```
Client1>csm configure

KASV23804-I The .csmrc file in "C:¥user¥fred" (CSMHOME) has been read.

HCSM server host name [localhost]:172.17.79.47

Use SSL (y/n) ?[n]:

HCSM server port number [22015]:

KASV23800-I The HCSM server is up and running.

Overwrite existing .csmrc file at "C:¥user¥fred¥.csmrc" (y/n) ?[n]:
```

#### 戻り値

| 值 | 意味 |
|---|----|
| 0 | 成功 |
| 1 | 失敗 |

#### 関連コマンド

なし

#### 関連項目

・ 1.2 Compute Systems Manager の CLI の環境変数とは

# 2.4 login

管理サーバの Compute Systems Manager にログインします。

管理サーバに接続したあと、CLIを使用して任意の管理対象ホストの情報を取得したり、電源操作 を実施したりできるようになります。

ログインセッションがアイドル状態のまま、サーバ管理者が設定した特定の時間が過ぎると、セッ ションは時間切れとなり、システムからログオフされます。

#### 構文

csm login [-user < 2 - f - assword < n < 2 - k > ]

#### オプション

| オプション     | 説明                      |
|-----------|-------------------------|
| -user     | ログインするユーザー名を指定します。      |
| -password | ログインするユーザーのパスワードを指定します。 |

#### 例

```
Client1>csm login
```

```
HCSM[http://localhost:22015/ComputeSystemsManager] Login :admin
Password :
```

KASV23801-I Login successful.

#### 戻り値

| 值 | 意味 |
|---|----|
| 0 | 成功 |
| 1 | 失敗 |

#### 関連コマンド

• 2.5 logout

# 2.5 logout

管理サーバの Compute Systems Manager からログアウトします。

#### 構文

csm logout

#### オプション

なし

#### 例

Client1>csm logout

#### 戻り値

| 值 | 意味 |
|---|----|
| 0 | 成功 |
| 1 | 失敗 |

#### 関連コマンド

• 2.4 login

# 2.6 ping

管理サーバとの通信状態をテストします。環境が正しく設定されていること、および管理サーバが 起動していることを確認するために使用します。

このコマンドを実行すると、管理サーバにアクセスして、バージョン情報を取得できます。

#### 構文

csm ping

#### オプション

なし

#### 例

```
Client1>csm ping
```

```
Pinging server at http://172.17.79.47:22015/ComputeSystemsManager:
Response time : 1656msec
Timestamp at server : 2011/10/11 16:09:39
Product Version : 8.0.0
Supported protocol version range : from 1 to 1
Deprecated protocol version : equal or below 0
```

#### 戻り値

| 値 | 意味 |
|---|----|
| 0 | 成功 |
| 1 | 失敗 |

#### 関連コマンド

なし

## 2.7 help

コマンドのヘルプ情報を表示します。

#### 構文

csm help [ $\langle \neg \neg \checkmark \checkmark \lor \rangle$  [ $\langle \neg \neg \checkmark \checkmark \lor \rangle$ ...]]

#### パラメーター

| パラメーター | 説明                                                        |  |
|--------|-----------------------------------------------------------|--|
| コマンド   | ヘルプを表示するコマンドを指定します。特定のコマンドを指定しないで実行す<br>ると、コマンド一覧が表示されます。 |  |

#### 例

すべてのコマンド一覧を表示します。

Client1>csm help Command shell to issue commands to the CSM server. usage :csm [<subcommand> <args...>] This command will run one or more subcommands. If you are connecting to a CSM server on the localhost, no configuration is necessary. To access a remote CSM server, specify the server host by executing a "configure" command. After specifying the host use "csm ping" to test communication with the server. Then use "csm login" to establish a session. Available subcommands (short forms shown in parentheses): configure help ping login logout GetHost (gethost) GetHostAlert(gethostalert) GetHostCPU(getcpu) GetHostFCNetwork(getfc) GetHostFileSystem(getfilesystem) GetHostIPNetwork(getip) GetHostMemory(getmemory) GetHostRemoteManagement (getrmtmgmt) GetHostOs (getos) GetHostPCI (getpci) GetAlerts (getalerts) GetBlade (getblade) GetChassis(getchassis) GetTaskInfo(gettaskinfo) RebootOS (rebootos) ShutdownOS (shutdownos) PowerON (poweron) PowerOFF (poweroff) PowerONServer (poweronserver) PowerOFFServer (poweroffserver) DpmBackup(dpmbackup) DpmRestore (dpmrestore) DpmSnapshot (dpmsnapshot) DpmDeploy(dpmdeploy) DpmDeleteImageFile(dpmdeleteimagefile) DpmCreateTemplate(dpmcreatetemplate) NpmFailover(npmfailover) NpmFailback(npmfailback) NpmReassign (npmreassign)

#### 戻り値

| 值 | 意味 |
|---|----|
| 0 | 成功 |
| 1 | 失敗 |

#### 関連コマンド

なし

# 2.8 GetAlerts (getalerts)

管理対象ホストから次の情報を取得します。

- 対策中 (In progress) のアラート
- 解決 (Resolved) のアラート
- 未対処 (Unconfirmed) のアラート
- ・ 特定の日以降に生成されたアラート
- ・ アラートの最大表示件数

status, datefilter, countfilter パラメーターを指定して **GetAlerts** コマンドを実行する と,条件に一致したアラートの詳細情報を取得できます。

#### 構文

csm {GetAlerts | getalerts} [status={RESOLVED | INPROGRESS | UNCONFIRMED}] [datefilter=< YYYY/MM/DD >] [countfilter=< count >] [-count | -describe][-format {csv | csv-no-header | xml}]

| オプションまたはパラ<br>メーター | 説明                                                                                                    |
|--------------------|----------------------------------------------------------------------------------------------------|
| status             | 指定の状態のアラートを表示します。status には, RESOLVED, INPROGRESS,<br>または UNCONFIRMED のどれかを指定できます。<br>status を指定しない場合は,未対処(UNCONFIRMED)状態のアラートが表示さ<br>れます。                    |
| datefilter         | < YYYY/MM/DD >の形式で指定した日付以降のアラートが表示されます。                                                                                                    |
| countfilter        | 表示するアラートの最大数を指定します。データベースから取得できるアラート<br>のうち,最新のアラートから数えて countfilter に指定したアラート数分だけ<br>表示されます。<br>countfilter を指定しない場合は,すべてのアラートが表示されます。                      |
| -count             | 管理対象ホストのアラートのうち,条件に一致するアラートの件数だけを表示す<br>る場合に指定します。<br>-format の指定に沿った形式で表示されます。<br>-format を指定しない場合は,1行にアラートの件数だけが表示されます。<br>-count は,-describe と同時に指定できません。 |
| -describe          | 各属性の情報だけを表示する場合に指定します。<br>-formatの指定に沿った形式で表示されます。<br>-formatを指定しない場合は、各属性の情報がテキストで表示されます。<br>-describeは、-countと同時に指定できません。                                  |
| -format            | 表示する出力形式を指定します。<br>-formatには, csv, csv-no-header (ヘッダーなし CSV), または xml のど<br>れかを指定できます。<br>-format を指定しない場合は, タブ区切りテキストとして表示されます。                            |

#### オプションまたはパラメーター

#### 事前に完了しておく操作

- ・ 管理サーバの起動
- ・ login コマンドによる管理サーバとのセッションの開始

#### 例

すべての管理対象ホストに関する、最新のアラート情報2件を表示します。

```
Client1>csm GetAlerts countfilter=2
ReceivedAlertInfo Instance
 alertDescription: ホスト上のサービスで障害レベルの SNMP トラップが発生しました。
 alertLevel: Error
 hostName: DEMO-SYS-8-48
 alertId: 0x0300
 occurredTime: 2014-01-08 16:23:19
 modifiedTime:
 status: Unconfirmed
ReceivedAlertInfo Instance
 alertDescription:ホスト上のドライバーで障害レベルの SNMP トラップが発生しました。
 alertLevel: Error
 hostName: DEMO-SYS-8-48
 alertId: 0x0010
 occurredTime: 2014-01-08 16:20:06
 modifiedTime:
 status: Unconfirmed
```

#### 戻り値

| 値 | 意味 |
|---|----|
| 0 | 成功 |
| 1 | 失敗 |

#### 出力項目

次に示す項目を-format オプションの指定に従った形式に出力します。

| 出力項目              |                  | 왕명                        |
|-------------------|------------------|---------------------------|
| 大項目名              | 小項目名             | רעי זכו                   |
| RecievedAlertInfo | alertDescription | アラート内容が表示されます。            |
|                   | alertLevel       | アラートレベルが表示されます。           |
|                   |                  | [Error,Warning,Informatio |
|                   |                  | n]                        |
|                   | hostName         | ホスト名が表示されます。              |
|                   | alertId          | アラート ID が表示されます。          |
|                   | occurredTime     | アラートの受信時間が表示されま           |
|                   |                  | す。                        |
|                   | modifiedTime     | アラートのステータスが変更され           |
|                   |                  | た時間が表示されます。               |
|                   | status           | アラートの対処状況が表示されま           |
|                   |                  | す。                        |
|                   |                  | [Unconfirmed, In          |
|                   |                  | Progress,Resolved]        |

#### 関連コマンド

- 2.9 GetHost (gethost)
- 2.10 GetHostAlert (gethostalert)

#### 関連項目

- ・ A.1 -format オプションを指定した場合の出力形式
- A.2 -count オプションを指定した場合の出力形式
- A.3 -describe オプションを指定した場合の出力形式

# 2.9 GetHost (gethost)

管理対象ホストに関するサマリー情報を取得します。

#### 構文

csm {GetHost | gethost} [hostname=<ホスト名>] [-count | -describe] [-format {csv | csv-no-header | xml}]

#### オプションまたはパラメーター

| オプションまたはパラ<br>メーター | 説明                                                                                                    |
|--------------------|----------------------------------------------------------------------------------------------------|
| hostname           | サマリー情報を取得するホストの名称を指定します。<br>hostnameを指定しない場合は、すべての管理対象ホストが対象となります。                                                                          |
| -count             | 管理対象ホストのうち,条件に一致する数だけを表示する場合に指定します。<br>-formatの指定に沿った形式で表示されます。<br>-formatを指定しない場合は,1行に管理対象ホストの数だけが表示されます。<br>-countは,-describeと同時に指定できません。 |
| -describe          | 各属性の情報だけを表示する場合に指定します。<br>-format の指定に沿った形式で表示されます。<br>-format を指定しない場合は,各属性の情報がテキストで表示されます。<br>-describe は,-count と同時に指定できません。             |
| -format            | 表示する出力形式を指定します。-formatには, csv, csv-no-header (ヘッ<br>ダーなし CSV),または xml のどれかを指定できます。<br>-format を指定しない場合は、タブ区切りテキストとして表示されます。                 |

#### 事前に完了しておく操作

- ・ 管理サーバの起動
- ・ login コマンドによる管理サーバとのセッションの開始

#### 例

ホスト (HostSystem1) のサマリー情報を表示します。

```
Client1>csm gethost hostname=HostSystem1
Host Instance
   hostName: HostSystem1
   osName: Microsoft Windows Server 2008 R2 Enterprise
   manufacturer: Hitachi
   ipAddress: 172.17.79.48
   productName: ComputeBlade 520HB1
   hostStatus: Running
   serialNumber: EEDB1242-F9DE-59AA-E92D-CE2200213535
   lastRefreshed: 2011-08-29 15:59:06
   error: 46
   warning: 38
   information: 28
```

#### 戻り値

| 值 | 意味 |
|---|----|
| 0 | 成功 |
| 1 | 失敗 |

#### 出力項目

次に示す項目を-format オプションの指定に従った形式に出力します。

| 出力項目 |               | =# 00                                              |
|------|---------------|----------------------------------------------------|
| 大項目名 | 小項目名          | 設定明白                                               |
| Host | hostName      | ホスト名が表示されます。                                       |
|      | osName        | OS 名が表示されます。                                       |
|      | manufacturer  | ベンダーが表示されます。                                       |
|      | ipAddress     | IP アドレスが表示されます。                                    |
|      | productName   | プロダクト名称が表示されます。                                    |
|      | hostStatus    | ホストの稼働状態が表示されます。<br>[Running, Stopped,<br>Unknown] |
|      | serialNumber  | シリアル番号が表示されます。                                     |
|      | lastRefreshed | 最終更新日時が表示されます。                                     |
|      | error         | 障害アラート数が表示されます。                                    |
|      | warning       | 警告アラート数が表示されます。                                    |
|      | information   | 情報アラート数が表示されます。                                    |

#### 関連コマンド

• 2.10 GetHostAlert (gethostalert)

#### 関連項目

- ・ A.1 -format オプションを指定した場合の出力形式
- A.2 -count オプションを指定した場合の出力形式
- A.3 -describe オプションを指定した場合の出力形式

# 2.10 GetHostAlert (gethostalert)

管理対象ホストに関するアラート情報を取得します。

#### 構文

```
csm {GetHostAlert | gethostalert} [hostname=<ホスト名>] [-count | - describe] [-format {csv | csv-no-header | xml}]
```

#### オプションまたはパラメーター

| オプションまたはパラ<br>メーター | 説明                                                                                                    |
|--------------------|----------------------------------------------------------------------------------------------------|
| hostname           | アラート情報を取得するホストの名称を指定します。<br>hostname を指定しない場合は、すべての管理対象ホストが対象となります。                                                                                          |
| -count             | 管理対象ホストのアラートのうち,条件に一致するアラートの件数だけを表示す<br>る場合に指定します。<br>-format の指定に沿った形式で表示されます。<br>-format を指定しない場合は、1行にアラートの件数だけが表示されます。<br>-count は、-describe と同時に指定できません。 |
| -describe          | 各属性の情報だけを表示する場合に指定します。<br>-formatの指定に沿った形式で表示されます。                                                                                                    |

| オプションまたはパラ<br>メーター | 説明                                                                                                    |
|--------------------|----------------------------------------------------------------------------------------------------|
|                    | -format を指定しない場合は,各属性の情報がテキストで表示されます。<br>-describeは,-countと同時に指定できません。                                                   |
| -format            | 表示する出力形式を指定します。<br>-formatには,csv,csv-no-header(ヘッダーなしCSV),またはxmlのど<br>れかを指定できます。<br>-formatを指定しない場合は、タブ区切りテキストとして表示されます。 |

#### 事前に完了しておく操作

- ・ 管理サーバの起動
- ・ login コマンドによる管理サーバとのセッションの開始

#### 例

すべての管理対象ホストに関する、アラート件数を表示します。

```
Client1>csm gethostalert -count
112
```

#### 戻り値

| 值 | 意味 |
|---|----|
| 0 | 成功 |
| 1 | 失敗 |

#### 出力項目

次に示す項目を-format オプションの指定に従った形式に出力します。

| 出力項目              |                     |                           |
|-------------------|---------------------|---------------------------|
| 大項目名              | 小項目名                | 57.91                     |
| RecievedAlertInfo | hostName            | ホスト名が表示されます。              |
|                   | alertId             | アラート ID が表示されます。          |
|                   | alertLevel          | アラートレベルが表示されます。           |
|                   |                     | [Error,Warning,Informatio |
|                   |                     | n]                        |
|                   | failureLocationName | アラート発生個所が表示されます。          |
|                   | occurredTime        | アラートの受信時間が表示されま           |
|                   |                     | す。                        |
|                   | alertDescription    | アラート内容が表示されます。            |
|                   | status              | アラートのステータスが表示され           |
|                   |                     | ます。                       |
|                   |                     | [Unconfirmed,In           |
|                   |                     | Progress,Resolved]        |

#### 関連コマンド

- 2.8 GetAlerts (getalerts)
- 2.9 GetHost (gethost)

#### 関連項目

- A.1 -format オプションを指定した場合の出力形式
- A.2 -count オプションを指定した場合の出力形式
- A.3 -describe オプションを指定した場合の出力形式

### 2.11 GetHostCPU (getcpu)

管理対象ホストに関する CPU の詳細情報を取得します。

#### 構文

csm {GetHostCPU | getcpu} [hostname=<ホスト名>] [-count | -describe] [-format {csv | csv-no-header | xml}]

#### オプションまたはパラメーター

| オプションまたはパラ<br>メーター | 説明                                                                                                    |
|--------------------|----------------------------------------------------------------------------------------------------|
| hostname           | CPUの詳細情報を取得するホストの名称を指定します。<br>hostnameを指定しない場合は、すべての管理対象ホストが対象となります。                                                                        |
| -count             | 管理対象ホストのうち,条件に一致する数だけを表示する場合に指定します。<br>-formatの指定に沿った形式で表示されます。<br>-formatを指定しない場合は、1行に管理対象ホストの数だけが表示されます。<br>-countは、-describeと同時に指定できません。 |
| -describe          | 各属性の情報だけを表示する場合に指定します。<br>-formatの指定に沿った形式で表示されます。<br>-formatを指定しない場合は、各属性の情報がテキストで表示されます。<br>-describeは、-countと同時に指定できません。                 |
| -format            | 表示する出力形式を指定します。-formatには、csv, csv-no-header(ヘッ<br>ダーなし CSV),または xml のどれかを指定できます。<br>-format を指定しない場合は、タブ区切りテキストとして表示されます。                   |

#### 事前に完了しておく操作

- ・ 管理サーバの起動
- ・ login コマンドによる管理サーバとのセッションの開始

#### 例

```
ホスト (HostSystem2) の CPU の詳細情報を表示します。
```

```
Client1>csm GetHostCPU hostname=HostSystem2
Cpu Instance
hostName: HostSystem2
cpuName: Intel(R) Xeon(R) CPU E5-2650 v3 @ 2.30GHz
frequencyInMhz: 2301.0
numberOfCpus: 2
numberOfCores: 10
l2CacheSizeInKB: 2560.0
l3CacheSizeInKB: 25600.0
```

#### 戻り値

| 值 | 意味 |
|---|----|
| 0 | 成功 |

| 値 | 意味 |
|---|----|
| 1 | 失敗 |

#### 出力項目

次に示す項目を-format オプションの指定に従った形式に出力します。

| 出力項目 |                 | 5× 00                   |
|------|-----------------|-------------------------|
| 大項目名 | 小項目名            | 說明                      |
| Cpu  | hostName        | ホスト名が表示されます。            |
|      | cpuName         | CPU名が表示されます。            |
|      | frequencyInMhz  | CPU 周波数が表示されます。         |
|      | numberOfCpus    | CPU 数が表示されます。           |
|      | numberOfCores   | コア数が表示されます。             |
|      | l2CacheSizeInKB | L2 キャッシュサイズが表示されま<br>す。 |
|      | l3CacheSizeInKB | L3 キャッシュサイズが表示されま<br>す。 |

#### 関連コマンド

• 2.9 GetHost (gethost)

#### 関連項目

- ・ A.1 -format オプションを指定した場合の出力形式
- A.2 -count オプションを指定した場合の出力形式
- A.3 -describe オプションを指定した場合の出力形式

# 2.12 GetHostFCNetwork (getfc)

管理対象ホストに関する FC アダプターの詳細情報を取得します。

#### 構文

```
csm {GetHostFCNetwork | getfc} [hostname=<ホスト名>] [-count | - describe] [-format {csv | csv-no-header | xml}]
```

#### オプションまたはパラメーター

| オプションまたはパラ<br>メーター | 説明                                                                                                    |
|--------------------|----------------------------------------------------------------------------------------------------|
| hostname           | FC アダプターの詳細情報を取得するホストの名称を指定します。<br>hostnameを指定しない場合は、すべての管理対象ホストが対象となります。                                                                                       |
| -count             | 管理対象ホストの FC アダプターのうち,条件に一致する数だけを表示する場合<br>に指定します。<br>-format の指定に沿った形式で表示されます。<br>-format を指定しない場合は,1行に FC アダプターの数だけが表示されます。<br>-count は,-describe と同時に指定できません。 |
| -describe          | 各属性の情報だけを表示する場合に指定します。<br>-formatの指定に沿った形式で表示されます。                                                                                                    |

| オプションまたはパラ<br>メーター | 説明                                                                                                    |
|--------------------|----------------------------------------------------------------------------------------------------|
|                    | -format を指定しない場合は,各属性の情報がテキストで表示されます。<br>-describeは,-countと同時に指定できません。                                                   |
| -format            | 表示する出力形式を指定します。<br>-formatには,csv,csv-no-header(ヘッダーなしCSV),またはxmlのど<br>れかを指定できます。<br>-formatを指定しない場合は、タブ区切りテキストとして表示されます。 |

#### 事前に完了しておく操作

- ・ 管理サーバの起動
- ・ login コマンドによる管理サーバとのセッションの開始

#### 例

ホスト (HostSystem1) の FC アダプターの詳細情報を取得します。

```
Client1>csm GetHostFCNetwork hostname=HostSystem1
```

```
FCNetwork Instance
hostName: HostSystem1
adapterName: Hitachi HFCE0802
wwpn: 23:45:67:89:AB:CD:EF:00
wwnn: 23:45:67:89:AB:CD:EF:01
```

FW: 0030044D DRV: 4.1.6.790

#### 戻り値

| 值 | 意味 |
|---|----|
| 0 | 成功 |
| 1 | 失敗 |

#### 出力項目

次に示す項目を-format オプションの指定に従った形式に出力します。

| 出力項目      |             | 5× 08                                    |
|-----------|-------------|------------------------------------------|
| 大項目名      | 小項目名        | 武明                                       |
| FCNetwork | hostName    | ホスト名が表示されます。                             |
|           | adapterName | アダプター名が表示されます。                           |
|           | wwpn        | 割り当てられた World Wide Port<br>Name が表示されます。 |
|           | wwnn        | 割り当てられた World Wide Node<br>Name が表示されます。 |

#### 関連コマンド

- 2.9 GetHost (gethost)
- 2.14 GetHostIPNetwork (getip)

#### 関連項目

- A.1 -format オプションを指定した場合の出力形式
- A.2 -count オプションを指定した場合の出力形式
- A.3 -describe オプションを指定した場合の出力形式

# 2.13 GetHostFileSystem (getfilesystem)

管理対象ホストに関するファイルシステムの詳細情報を取得します。

#### 構文

```
csm {GetHostFileSystem | getfilesystem} [hostname=<ホスト名>] [-count | - describe] [-format {csv | csv-no-header | xml}]
```

#### オプションまたはパラメーター

| オプションまたはパラ<br>メーター | 説明                                                                                                    |
|--------------------|----------------------------------------------------------------------------------------------------|
| hostname           | ファイルシステムの詳細情報を取得するホストの名称を指定します。<br>hostnameを指定しない場合は、すべての管理対象ホストが対象となります。                                                                                 |
| -count             | 管理対象ホストのファイルシステムのうち,条件に一致する数だけを表示する場合に指定します。<br>-format の指定に沿った形式で表示されます。<br>-format を指定しない場合は、1行にファイルシステムの数だけが表示されます。<br>-count は、-describe と同時に指定できません。 |
| -describe          | 各属性の情報だけを表示する場合に指定します。<br>-format の指定に沿った形式で表示されます。<br>-format を指定しない場合は、各属性の情報がテキストで表示されます。<br>-describe は、-count と同時に指定できません。                           |
| -format            | 表示する出力形式を指定します。-formatには、csv、csv-no-header(ヘッ<br>ダーなし CSV),または xml のどれかを指定できます。<br>-format を指定しない場合は、タブ区切りテキストとして表示されます。                                  |

#### 事前に完了しておく操作

- 管理サーバの起動
- ・ login コマンドによる管理サーバとのセッションの開始

#### 例

ホスト (HostSystem1) のファイルシステムの詳細情報を表示します。

```
Client1>csm GetHostFileSystem hostname=HostSystem1
FileSystem Instance
hostName: HostSystem1
driveName: C:
driveType: Local Disk
fileSystemType: NTFS
totalSizeInMB: 476937.5
usedSizeInMB: 109374.1
freeSizeInMB: 367563.3
```

#### 戻り値

| 值 | 意味 |
|---|----|
| 0 | 成功 |
| 1 | 失敗 |

#### 出力項目

次に示す項目を-format オプションの指定に従った形式に出力します。

| 出力項目       |                | 등 <sup>2</sup> 미 |
|------------|----------------|------------------|
| 大項目名       | 小項目名           | 87C 191          |
| FileSystem | hostName       | ホスト名が表示されます。     |
|            | driveName      | ドライブ名称が表示されます。   |
|            | driveType      | ドライブの種別が表示されます。  |
|            | fileSystemType | フォーマット種別が表示されます。 |
|            | totalSizeInMB  | 総容量が表示されます。      |
|            | usedSizeInMB   | 使用領域が表示されます。     |
|            | freeSizeInMB   | 空き領域が表示されます。     |

#### 関連コマンド

• 2.9 GetHost (gethost)

#### 関連項目

- A.1 -format オプションを指定した場合の出力形式
- A.2 -count オプションを指定した場合の出力形式
- A.3 -describe オプションを指定した場合の出力形式

# 2.14 GetHostIPNetwork (getip)

管理対象ホストに関する LAN の詳細情報を取得します。

#### 構文

```
csm {GetHostIPNetwork | getip} [hostname=<ホスト名>] [-count | - describe] [-format {csv | csv-no-header | xml}]
```

| オノンヨンまたはハフメーター |
|----------------|
|----------------|

| オプションまたはパラ<br>メーター | 説明                                                                                                    |
|--------------------|----------------------------------------------------------------------------------------------------|
| hostname           | LANの詳細情報を取得するホストの名称を指定します。<br>hostnameを指定しない場合は、すべての管理対象ホストが対象となります。                                                                                                    |
| -count             | <ul> <li>管理対象ホストのLANのうち,条件に一致する数だけを表示する場合に指定します。</li> <li>-formatの指定に沿った形式で表示されます。</li> <li>-formatを指定しない場合は、1行にLANの数だけが表示されます。</li> <li>-countは、-describeと同時に指定できません。</li> </ul> |
| -describe          | 各属性の情報だけを表示する場合に指定します。<br>-formatの指定に沿った形式で表示されます。<br>-formatを指定しない場合は、各属性の情報がテキストで表示されます。<br>-describeは、-countと同時に指定できません。                                                       |
| -format            | 表示する出力形式を指定します。-formatには, csv, csv-no-header (ヘッ<br>ダーなし CSV),または xml のどれかを指定できます。<br>-format を指定しない場合は、タブ区切りテキストとして表示されます。                                                       |

#### 事前に完了しておく操作

・ 管理サーバの起動

・ login コマンドによる管理サーバとのセッションの開始

#### 例

ホスト (HostSystem1) の LAN の詳細情報を表示します。

subnetMask: 255.255.255.0
networkAddress: 172.17.79.0
macAddress: 00:50:56:92:00:59

```
Client1>csm GetHostIPNetwork hostname=HostSystem1
IpAddress Instance
hostName: HostSystem1
adapterName: Intel(R) PRO/1000 MT Network Connection
adapterType: port
ipAddress: 172.17.79.48
```

#### 戻り値

| 值 | 意味 |
|---|----|
| 0 | 成功 |
| 1 | 失敗 |

#### 出力項目

次に示す項目を-format オプションの指定に従った形式に出力します。

| 出力項目      |                | 5X 00            |
|-----------|----------------|------------------|
| 大項目名      | 小項目名           | 武明               |
| IpAddress | hostName       | ホスト名が表示されます。     |
|           | adapterName    | アダプター名称が表示されます。  |
|           | adapterType    | アダプター種別が表示されます。  |
|           | ipAddress      | IP アドレスが表示されます。  |
|           | subnetMask     | サブネットマスクが表示されます。 |
|           | networkAddress | ネットワークアドレスが表示され  |
|           |                | ます。              |
|           | macAddress     | MAC アドレスが表示されます。 |

#### 関連コマンド

2.9 GetHost (gethost)
 2.12 GetHostFCNetwork (getfc)

#### 関連項目

- ・ A.1 -format オプションを指定した場合の出力形式
- A.2 -count オプションを指定した場合の出力形式
- A.3 -describe オプションを指定した場合の出力形式

# 2.15 GetHostMemory (getmemory)

管理対象ホストに関するメモリーの詳細情報を取得します。

#### 構文

csm {GetHostMemory | getmemory} [hostname=< $\pi$ スト名>] [-count | - describe] [-format {csv | csv-no-header | xml}]

オプションまたはパラメーター

| オプションまたはパラ<br>メーター | 説明                                                                                                    |
|--------------------|----------------------------------------------------------------------------------------------------|
| hostname           | メモリーの詳細情報を取得するホストの名称を指定します。<br>hostname を指定しない場合は、すべての管理対象ホストが対象となります。                                                                      |
| -count             | 管理対象ホストのうち,条件に一致する数だけを表示する場合に指定します。<br>-formatの指定に沿った形式で表示されます。<br>-formatを指定しない場合は,1行に管理対象ホストの数だけが表示されます。<br>-countは,-describeと同時に指定できません。 |
| -describe          | 各属性の情報だけを表示する場合に指定します。<br>-formatの指定に沿った形式で表示されます。<br>-formatを指定しない場合は、各属性の情報がテキストで表示されます。<br>-describeは、-countと同時に指定できません。                 |
| -format            | 表示する出力形式を指定します。-formatには, csv, csv-no-header (ヘッ<br>ダーなし CSV),または xml のどれかを指定できます。<br>-format を指定しない場合は、タブ区切りテキストとして表示されます。                 |

#### 事前に完了しておく操作

- ・ 管理サーバの起動
- ・ login コマンドによる管理サーバとのセッションの開始

#### 例

ホスト (HostSystem1) のメモリーの詳細情報を表示します。

```
Client1>csm GetHostMemory hostname=HostSystem1
Memory Instance
hostName: HostSystem1
totalSizeInMB: 3.4
maxPageFileSizeInMB: 1.9
```

#### 戻り値

| 值 | 意味 |
|---|----|
| 0 | 成功 |
| 1 | 失敗 |

#### 出力項目

次に示す項目を-format オプションの指定に従った形式に出力します。

| 出力項目   |                     | 54 08                    |
|--------|---------------------|--------------------------|
| 大項目名   | 小項目名                | 57C 971                  |
| Memory | hostName            | ホスト名が表示されます。             |
|        | totalSizeInMB       | 総容量が表示されます。              |
|        | maxPageFileSizeInMB | ページングファイルサイズが表示<br>されます。 |

• 2.9 GetHost (gethost)

#### 関連項目

- A.1 -format オプションを指定した場合の出力形式
- A.2 -count オプションを指定した場合の出力形式
- A.3 -describe オプションを指定した場合の出力形式

# 2.16 GetHostOs (getos)

管理対象ホストに関する OS 情報を取得します。

#### 構文

csm {GetHostOs | getos} [hostname=<ホスト名>] [-count | -describe] [-format {csv | csv-no-header | xml}]

#### オプションまたはパラメーター

| オプションまたはパラ<br>メーター | 説明                                                                                                    |
|--------------------|----------------------------------------------------------------------------------------------------|
| hostname           | OS 情報を取得するホストの名称を指定します。<br>hostname を指定しない場合は、すべての管理対象ホストが対象となります。                                                                          |
| -count             | 管理対象ホストのうち,条件に一致する数だけを表示する場合に指定します。<br>-formatの指定に沿った形式で表示されます。<br>-formatを指定しない場合は,1行に管理対象ホストの数だけが表示されます。<br>-countは,-describeと同時に指定できません。 |
| -describe          | 各属性の情報だけを表示する場合に指定します。<br>-formatの指定に沿った形式で表示されます。<br>-formatを指定しない場合は、各属性の情報がテキストで表示されます。<br>-describeは、-countと同時に指定できません。                 |
| -format            | 表示する出力形式を指定します。-formatには, csv, csv-no-header (ヘッ<br>ダーなし CSV),または xml のどれかを指定できます。<br>-format を指定しない場合は、タブ区切りテキストとして表示されます。                 |

#### 事前に完了しておく操作

- ・ 管理サーバの起動
- ・ login コマンドによる管理サーバとのセッションの開始

#### 例

ホスト (HostSystem1) の OS 情報を表示します。

```
Client1>csm GetHostOs hostname=HostSystem1
OS Instance
hostName: HostSystem1
uuid: 1E870542-5C8A-9DB3-670F-5D8F02A64F17
osName: Microsoft Windows Server 2008 R2 Enterprise
servicePackVersion: 0
osVersion: 6.1.7600
domainName: gse.hds.com
description:
lastReboot: 2011-10-03 19:36:17
smt: Disable
```
| 値 | 意味 |
|---|----|
| 0 | 成功 |
| 1 | 失敗 |

## 出力項目

次に示す項目を-format オプションの指定に従った形式に出力します。

| 出力   | =# DB              |                                                                                                    |  |
|------|--------------------|----------------------------------------------------------------------------------------------------|--|
| 大項目名 | 小項目名               | 57 99<br>5                                                                                                    |  |
| OS   | hostName           | ホスト名が表示されます。                                                                                                    |  |
|      | uuid               | UUID が表示されます。                                                                                                    |  |
|      | osName             | OS 名が表示されます。                                                                                                    |  |
|      | servicePackVersion | サービスパックバージョンが表示<br>されます。                                                                                                  |  |
|      | osVersion          | OS バージョンが表示されます。                                                                                                    |  |
|      | domainName         | ドメイン名が表示されます。                                                                                                    |  |
|      | description        | OS の説明が表示されます。                                                                                                    |  |
|      | lastReboot         | 直近のブート日時が表示されます。                                                                                                    |  |
|      | smt                | <ul> <li>SMT の使用可否が表示されます。</li> <li>Enable:使用できます。</li> <li>Disable:使用できません。</li> <li>情報が取得できなかった場合は空白が表示されます。</li> </ul> |  |

### 関連コマンド

• 2.9 GetHost (gethost)

### 関連項目

- A.1 -format オプションを指定した場合の出力形式
- A.2 -count オプションを指定した場合の出力形式
- A.3 -describe オプションを指定した場合の出力形式

# 2.17 GetHostPCI (getpci)

管理対象ホストに関する PCI デバイスの詳細情報を取得します。

## 構文

```
csm {GetHostPCI | getpci} [hostname=<ホスト名>] [-count | -describe] [-format {csv | csv-no-header | xml}]
```

## オプションまたはパラメーター

| オプションまたはパラ<br>メーター | 説明                                                                         |
|--------------------|----------------------------------------------------------------------------|
| hostname           | PCI デバイスの詳細情報を取得するホストの名称を指定します。<br>hostname を指定しない場合は、すべての管理対象ホストが対象となります。 |

| オプションまたはパラ<br>メーター | 説明                                                                                                    |
|--------------------|----------------------------------------------------------------------------------------------------|
| -count             | 管理対象ホストの PCI デバイスのうち,条件に一致する数だけを表示する場合<br>に指定します。<br>-format の指定に沿った形式で表示されます。<br>-format を指定しない場合は、1 行に PCI デバイスの数だけが表示されます。<br>-count は、-describe と同時に指定できません。 |
| -describe          | 各属性の情報だけを表示する場合に指定します。<br>-formatの指定に沿った形式で表示されます。<br>-formatを指定しない場合は,各属性の情報がテキストで表示されます。<br>-describeは,-countと同時に指定できません。                                      |
| -format            | 表示する出力形式を指定します。-formatには, csv, csv-no-header (ヘッ<br>ダーなし CSV),または xml のどれかを指定できます。<br>-format を指定しない場合は、タブ区切りテキストとして表示されます。                                      |

## 事前に完了しておく操作

- ・ 管理サーバの起動
- ・ login コマンドによる管理サーバとのセッションの開始

## 例

すべての管理対象ホストの PCI デバイス数を表示します。

Client1>csm GetHostPCI -count 82

### 戻り値

| 值 | 意味 |
|---|----|
| 0 | 成功 |
| 1 | 失敗 |

### 出力項目

次に示す項目を-format オプションの指定に従った形式に出力します。

| 出力   | 5H 00        |                  |  |
|------|--------------|------------------|--|
| 大項目名 | 小項目名         | 87C 993          |  |
| PCI  | hostName     | ホスト名が表示されます。     |  |
|      | deviceID     | デバイス ID が表示されます。 |  |
|      | deviceName   | デバイス名が表示されます。    |  |
|      | manufacturer | ベンダーが表示されます。     |  |

### 関連コマンド

• 2.9 GetHost (gethost)

## 関連項目

- A.1 -format オプションを指定した場合の出力形式
- A.2 -count オプションを指定した場合の出力形式
- A.3 -describe オプションを指定した場合の出力形式

# 2.18 GetHostRemoteManagement (getrmtmgmt)

BMC が設定された、管理対象ホストのデバイス情報を取得します。

このコマンドの実行結果に表示される"LOM"という文字列は、BMCを指します。

## 構文

csm {GetHostRemoteManagement | getrmtmgmt} [hostname=<ホスト名>] [-count | -describe] [-format {csv | csv-no-header | xml}]

| *   | プ | シ | Э | ン | また   | はノ | ペラ  | × | -9- |
|-----|---|---|---|---|------|----|-----|---|-----|
| - a | - | - |   | - | 0-1- |    | ~ ~ | • | -   |

| オプションまたはパラ<br>メーター | 説明                                                                                                    |
|--------------------|----------------------------------------------------------------------------------------------------|
| hostname           | デバイス情報を取得する,BMC が設定されたホストの名称を指定します。<br>hostname を指定しない場合は、すべての管理対象ホストが対象となります。                                                                                       |
| -count             | BMC が設定された管理対象ホストのうち,条件に一致する数だけを表示する場合に指定します。<br>-format の指定に沿った形式で表示されます。<br>-format を指定しない場合は、1行に BMC が設定された管理対象ホストの数だけが表示されます。<br>-count は、-describe と同時に指定できません。 |
| -describe          | 各属性の情報だけを表示する場合に指定します。<br>-format の指定に沿った形式で表示されます。<br>-format を指定しない場合は、各属性の情報がテキストで表示されます。<br>-describe は、-count と同時に指定できません。                                      |
| -format            | 表示する出力形式を指定します。-formatには, csv, csv-no-header (ヘッ<br>ダーなし CSV),または xml のどれかを指定できます。<br>-format を指定しない場合は、タブ区切りテキストとして表示されます。                                          |

#### 事前に完了しておく操作

- ・ 管理サーバの起動
- ・ login コマンドによる管理サーバとのセッションの開始

#### 例

BMC が設定された、すべての管理対象ホストのデバイスの詳細情報を表示します。

```
Client1>csm GetHostRemoteManagement
LOMSetting Instance
hostName: HostSystem2
ipAddress: 192.168.0.102
credentialName: IPMICredential-1
```

## 戻り値

| 値 | 意味 |
|---|----|
| 0 | 成功 |
| 1 | 失敗 |

## 出力項目

次に示す項目を-format オプションの指定に従った形式に出力します。

| 出力         | 국왕 미민          |                 |
|------------|----------------|-----------------|
| 大項目名       | 小項目名           | 57.99<br>       |
| LOMSetting | hostName       | ホスト名が表示されます。    |
|            | ipAddress      | IP アドレスが表示されます。 |
|            | credentialName | 認証情報名が表示されます。   |

## 関連コマンド

• 2.9 GetHost (gethost)

## 関連項目

- A.1 -format オプションを指定した場合の出力形式
- A.2 -count オプションを指定した場合の出力形式
- A.3 -describe オプションを指定した場合の出力形式

## 2.19 GetBlade (getblade)

管理対象ブレードに関する情報を取得します。

## 構文

```
csm {GetBlade | getblade}
[svpAddr=<ブレード搭載シャーシのマネジメントモジュールのIPアドレス> [slotNo=<ブ
レード搭載スロット番号>]]
[-count | -describe] [-format {csv | csv-no-header | xml}]
```

## オプションまたはパラメーター

| オプションまたはパラ<br>メーター | 説明                                                                                                    |
|--------------------|----------------------------------------------------------------------------------------------------|
| svpAddr            | 情報を取得するブレードが搭載されているシャーシのマネジメントモジュールの<br>IP アドレスを指定します。指定できる IP アドレスは IPv4 アドレス,または<br>IPv6 アドレスです。<br>svpAddrを指定しない場合は,すべての管理対象ブレードが対象となります。                            |
| slotNo             | 情報を取得するブレードが搭載されているスロット番号を指定します。<br>slotNoを指定する場合は、必ず svpAddr を指定してください。<br>slotNoを指定しない場合は、特定のシャーシに搭載されている、すべてのブレー<br>ドの情報を取得できます。ただし、シャーシに対するロールを持たない場合は、<br>取得できません。 |
| -count             | 管理対象ブレードのうち,条件に一致する数だけを表示する場合に指定します。<br>-formatの指定に沿った形式で表示されます。<br>-formatを指定しない場合は,1行に管理対象ホストの数だけが表示されます。<br>-countは,-describeと同時に指定できません。                            |
| -describe          | 各属性の情報だけを表示する場合に指定します。<br>-format の指定に沿った形式で表示されます。<br>-format を指定しない場合は,各属性の情報がテキストで表示されます。<br>-describe は,-count と同時に指定できません。                                         |
| -format            | 表示する出力形式を指定します。<br>-formatには, csv, csv-no-header (ヘッダーなし CSV), または xml のど<br>れかを指定できます。<br>-format を指定しない場合は, タブ区切りテキストとして表示されます。                                       |

#### 事前に確認しておく情報

- ブレードが搭載されたシャーシのマネジメントモジュールの IP アドレス シャーシを探索した時に使用した形式の IP アドレスを確認してください。IPv6 で探索した場 合には IPv6 アドレスを, IPv4 で探索した場合には IPv4 アドレスを指定する必要があります。
- ・ ブレードが搭載されているスロット番号

#### 事前に完了しておく操作

- 管理サーバの起動
- ・ login コマンドによる管理サーバとのセッションの開始

#### 例

マネジメントモジュールの IP アドレスが「192.168.12.70」のシャーシの,スロット番号0に搭載 されているブレードの情報を,表示します。

```
Client1>csm GetBlade svpAddr=192.168.12.70 slotNo=0
Blade Instance
  serverName: BladeSymphony 540AA1
  slotNumber: 0,1
 chassisName: BS500#PFse
 hostName:
 powerStatus: OFF
 healthStatus: NORMAL
 maintenanceMode: OFF
 error: 0
 warning: 0
  information: 0
 lastRefreshed: 2015-11-26 14:00:18
 manufacturer: HITACHI
 modelNumber: GGAGD0A1-TNNN54Z
 serialNumber: 323SHDFFFFF-Z999FFF00000003
 uuid: d7ebfa50-036e-11e2-8eed-ee445d83b549
 lidStatus: OFF
 powerOnSuppressStatus: Disable
 npmColdStandby: Disable
 npmGroup:
 npmAssignment:
 initializationStatus: Initialized
 logicalPartitioning: Disable
 configurationStatus: No Information
 macType: Default
 wwnType: Default
 serverFirmwareVersion: 03-34
 lomFirmwareVersion: 03-21
 efiFirmwareVersion: 04-42
 lparManagerFirmwareVersion:
 updateFirmwarePendingRestart: -
 lomIpAddress: 192.168.12.80
  lomSubnetMask: 255.255.255.0
 lomDefaultGateway: 192.168.12.1
  lomIpv6IpAddress: fd00:4843:536d:c::50
  lomNetworkPrefix: 64
  lomIpv6DefaultGateway: fd00:4843:536d:c::1
  svpIpAddress: 192.168.12.70
```

#### 戻り値

| 值 | 意味 |
|---|----|
| 0 | 成功 |
| 1 | 失敗 |

## 出力項目

| 次に示す項目を-format オブションの指定に従った形式に出力します | 次に示す項目を-format | オプショ | ンの指定に従っ | た形式に出力し | _ます。 |
|-------------------------------------|----------------|------|---------|---------|------|
|-------------------------------------|----------------|------|---------|---------|------|

| 出力項目  |                 | 등원 미민                                                                                                    |
|-------|-----------------|----------------------------------------------------------------------------------------------------|
| 大項目名  | 小項目名            | 武明                                                                                                    |
| Blade | serverName      | サーバ名が表示されます。                                                                                                    |
|       | slotNumber      | ブレードが搭載されているスロッ<br>ト番号が表示されます。<br>サーバを構成するブレードが挿入<br>されているすべてのスロットの番<br>号がコンマ区切りで列挙されます。                                                                                                    |
|       | chassisName     | シャーシ名が表示されます。<br>シャーシに対するロールを持たな<br>い場合は,空文字列が表示されま<br>す。                                                                                                    |
|       | hostName        | ホスト名が表示されます。<br>ホストに対するロールを持たない<br>場合は,空文字列が表示されます。                                                                                                    |
|       | powerStatus     | <ul> <li>サーバの電源状態が表示されます。</li> <li>ON:サーバが起動していることを示します。</li> <li>OFF:サーバが停止していることを示します。</li> <li>UNCONNECTED:マネジメントモジュールとの通信に失敗したため、状態不明であることを示します。</li> <li>NO_INFORMATION:状態未取得であることを示します。</li> </ul> |
|       | healthStatus    | <ul> <li>サーバの稼働状態が表示されます。</li> <li>NORMAL:正常であることを示します。</li> <li>WARNING:警告状態となっていることを示します。</li> <li>FAIL:障害状態となっていることを示します。</li> <li>NO_INFORMATION:稼働状態未取得であることを示します。</li> </ul>                       |
|       | maintenanceMode | <ul> <li>サーバが保守モードかどうかを示します。</li> <li>ON:保守モードに設定されていることを示します。</li> <li>OFF:保守モードに設定されていないことを示します。</li> </ul>                                                                                            |
|       | error           | 障害アラート数が表示されます。                                                                                                    |
|       | warning         | 警告アラート数が表示されます。                                                                                                    |
|       | information     | 情報アラート数が表示されます。                                                                                                    |
|       | lastRefreshed   | 最終更新日時が表示されます。                                                                                                    |
|       | manufacturer    | ベンダーが表示されます。                                                                                                    |
|       | modelNumber     | 製品番号が表示されます。                                                                                                    |
|       | serialNumber    | シリアル番号が表示されます。                                                                                                    |
|       | uuid            | UUID が表示されます。                                                                                                    |
|       | lidStatus       | LID の状態が表示されます。                                                                                                    |

| 出力項目 |                       | 台田                                                                                                    |
|------|-----------------------|----------------------------------------------------------------------------------------------------|
| 大項目名 | 小項目名                  | 57.99                                                                                                    |
|      |                       | <ul> <li>ON: LID が点灯していること<br/>を示します。</li> <li>OFF: LID が消灯していること<br/>を示します。</li> <li>UNKNOWN:状態不明であるこ<br/>とを示します。</li> <li>NOT_SUPPORTED:サポートさ<br/>れていないことを示します。</li> </ul>                                              |
|      | powerOnSuppressStatus | <ul> <li>電源 ON 抑止の状態が表示されます。</li> <li>Enable:有効。サーバブレードの電源 ON が抑止されていることを示します。</li> <li>Disable:無効。電源 ON 抑止の状態ではないことを示します。</li> </ul>                                                                                     |
|      | npmColdStandby        | <ul> <li>N+M コールドスタンバイグループの現用ブレードまたは予備ブレードまたは予備ブレードとして使用できるかどうかを示します。</li> <li>Enable:N+M コールドスタンバイグループの現用ブレードまたは予備ブレードとして使用できます。</li> <li>Disable:N+M コールドスタンバイグループの現用ブレードまたは予備ブレードとして使用できます。</li> </ul>                 |
|      | npmGroup              | N+M コールドスタンバイのグ<br>ループ名が表示されます。N+M<br>コールドスタンバイグループに登<br>録されていない場合,この値は空文<br>字列になります。                                                                                                    |
|      | npmAssignment         | <ul> <li>N+M コールドスタンバイグループの現用ブレードまたは予備ブレードを示します。N+M コールドスタンバイグループに登録されていない場合、この値は空文字列になります。</li> <li>Active:N+M コールドスタンバイグループの現用ブレードに登録されていることを示します。</li> <li>Standby:N+M コールドスタンバイグループの予備ブレードに登録されていることを示します。</li> </ul> |
|      | initializationStatus  | <ul> <li>ブレードの初期化状態を示します。</li> <li>Initialized:初期化が正常<br/>に終了したことを示します。</li> <li>Not initialized:初期化さ<br/>れていないことを示します。</li> <li>Failed:初期化が失敗したこ<br/>とを示します。</li> </ul>                                                  |

| 出力項目 |                       | 静明                                                                                                    |
|------|-----------------------|----------------------------------------------------------------------------------------------------|
| 大項目名 | 小項目名                  | 100-00                                                                                                    |
|      |                       | <ul> <li>Executing:初期化中である<br/>ことを示します。</li> </ul>                                                                                                    |
|      | logicalPartitioning   | <ul> <li>サーバブレードの動作モードが</li> <li>HVM モードか Basic モードかを</li> <li>示します。</li> <li>設定されていない場合,空文字列が</li> <li>表示されます。</li> <li>Enable: HVM モード。HVM</li> <li>を使用するモードであること</li> <li>を示します。</li> <li>Disable: Basic モード。</li> </ul>                                                                                              |
|      |                       | HVM を使用しないモードで<br>あることを示します。                                                                                                    |
|      | configurationStatus   | <ul> <li>Pre-configure 状態が表示されます。</li> <li>No Information: Pre-configure を実行していないことを示します。</li> <li>In Progress: Pre-configureが手動または自動で実行されていることを示します。</li> <li>Configured: Pre-configureの実行が完了していることを示します。</li> <li>Not Configured: N+M コールドスタンバイの切り替えまたは復帰が発生したが、切り替えた、または復帰先のサーバブレードがまだ起動していない状態であることを示します。</li> </ul> |
|      | тасТуре               | <ul> <li>MACアドレスの種類が表示されます。</li> <li>設定されていない場合,空文字列が表示されます。</li> <li>Default:Original MACアドレスであることを示します。</li> <li>Optional:Additional MACアドレスであることを示します。</li> </ul>                                                                                                    |
|      | wwnType               | <ul> <li>WWN の種類が表示されます。</li> <li>設定されていない場合,空文字列が表示されます。</li> <li>Default:Original WWN であることを示します。</li> <li>Optional:Additional WWN であることを示します。</li> </ul>                                                                                                    |
|      | serverFirmwareVersion | 動作中のファームウェアのバー<br>ジョンが表示されます。                                                                                                    |
|      | lomFirmwareVersion    | 動作中の BMC のバージョンが表示されます。                                                                                                    |
|      | efiFirmwareVersion    | 動作中の EFI のバージョンが表示<br>されます。                                                                                                    |

| 出力項目 |                                  | 5X 00                                                                                                    |
|------|----------------------------------|----------------------------------------------------------------------------------------------------|
| 大項目名 | 小項目名                             | 記明                                                                                                    |
|      | lparManagerFirmwareVersion       | HVM のファームウェアバージョ<br>ンが表示されます。設定されてい<br>ない場合,空文字列が表示されま<br>す。                                                                                                 |
|      | updateFirmwarePendingResta<br>rt | <ul> <li>ファームウェアの更新を反映する<br/>ために、ブレードを再起動する必要<br/>があるかどうかを示します。</li> <li>Pending:ブレードを再起動<br/>する必要があります。</li> <li>-:更新したファームウェアは<br/>すでに反映されています。</li> </ul> |
|      | lomIpAddress                     | BMC の IPv4 アドレスが表示され<br>ます。設定されていない場合, 空文<br>字列が表示されます。                                                                                                    |
|      | lomSubnetMask                    | BMC のサブネットマスクの IPv4<br>アドレスが表示されます。設定さ<br>れていない場合,空文字列が表示さ<br>れます。                                                                                           |
|      | lomDefaultGateway                | BMC のデフォルトゲートウェイ<br>の IPv4 アドレスが表示されます。<br>設定されていない場合,空文字列が<br>表示されます。                                                                                       |
|      | lomIpv6IpAddress                 | BMC の IPv6 アドレスが表示され<br>ます。設定されていない場合,空文<br>字列が表示されます。                                                                                                    |
|      | lomNetworkPrefix                 | BMC のプレフィックス長が表示<br>されます。設定されていない場合,<br>空文字列が表示されます。                                                                                                    |
|      | lomIpv6DefaultGateway            | BMC のデフォルトゲートウェイ<br>の IPv6 アドレスが表示されます。<br>設定されていない場合,空文字列が<br>表示されます。                                                                                       |
|      | svpIpAddress                     | シャーシのマネジメントモジュー<br>ルの IP アドレスが表示されます。<br>表示される IP アドレスは IPv4 ア<br>ドレス,または IPv6 アドレスで<br>す。<br>シャーシに対するロールを持たな<br>い場合でも表示されます。                                |

## 関連コマンド

• 2.20 GetChassis (getchassis)

## 関連項目

- A.1 -format オプションを指定した場合の出力形式
- A.2 -count オプションを指定した場合の出力形式
- A.3 -describe オプションを指定した場合の出力形式

# 2.20 GetChassis (getchassis)

管理対象シャーシに関するサマリー情報を取得します。

## 構文

```
csm {GetChassis | getchassis}
[svpAddr=<シャーシのマネジメントモジュールのIPアドレス>]
[-count | -describe] [-format {csv | csv-no-header | xml}]
```

## オプションまたはパラメーター

| オプションま<br>たはパラメー<br>ター | 説明                                                                                                    |
|------------------------|----------------------------------------------------------------------------------------------------|
| svpAddr                | シャーシのマネジメントモジュールの IP アドレスを指定します。指定できる IP アドレス<br>は IPv4 アドレス,または IPv6 アドレスです。<br>svpAddr を指定しない場合は,すべての管理対象シャーシが対象となります。                     |
| -count                 | 管理対象シャーシのうち,条件に一致する数だけを表示する場合に指定します。<br>-formatの指定に沿った形式で表示されます。<br>-formatを指定しない場合は,1行に管理対象ホストの数だけが表示されます。<br>-countは,-describeと同時に指定できません。 |
| -describe              | 各属性の情報だけを表示する場合に指定します。<br>-format の指定に沿った形式で表示されます。<br>-format を指定しない場合は,各属性の情報がテキストで表示されます。<br>-describe は,-count と同時に指定できません。              |
| -format                | 表示する出力形式を指定します。<br>-formatには、csv、csv-no-header(ヘッダーなし CSV),または xml のどれかを指定<br>できます。<br>-formatを指定しない場合は、タブ区切りテキストとして表示されます。                  |

### 事前に確認しておく情報

・ シャーシのマネジメントモジュールの IP アドレス

シャーシを探索した時に使用した形式の IP アドレスを確認してください。IPv6 で探索した場合には IPv6 アドレスを, IPv4 で探索した場合には IPv4 アドレスを指定する必要があります。

### 事前に完了しておく操作

- ・ 管理サーバの起動
- ・ login コマンドによる管理サーバとのセッションの開始

### 例

マネジメントモジュールの IP アドレスが「192.168.12.70」のシャーシのサマリー情報を表示しま す。

```
Client1>csm GetChassis svpAddr=192.168.12.70
Chassis Instance
chassisName: BS500#PFse
chassisType: BladeSymphony BS500
modelNumber: GG-RE3A1TBN1
serialNumber: 00123456789ABCDEFGHIJKLMNOP
powerStatus: ON
healthStatus: NORMAL
lidStatus: OFF
maintenanceMode: OFF
error: 0
warning: 0
```

information: 0
lastRefreshed: 2015-11-26 14:00:18
svpIpAddress: 192.168.12.70
svpSubnetMask: 255.255.255.0
svpNetworkPrefix:
svpDefaultGateway: 0.0.0.0

## 戻り値

| 值 | 意味 |
|---|----|
| 0 | 成功 |
| 1 | 失敗 |

## 出力項目

次に示す項目を-format オプションの指定に従った形式に出力します。

| 出力項目    |                 |                                                                                                    |
|---------|-----------------|----------------------------------------------------------------------------------------------------|
| 大項目名    | 小項目名            | 武明                                                                                                    |
| Chassis | chassisName     | サマリー情報を取得するシャーシ<br>の名称が表示されます。                                                                                                    |
|         | chassisType     | シャーシ種別が表示されます。                                                                                                    |
|         | modelNumber     | シャーシの型名が表示されます。                                                                                                    |
|         | serialNumber    | シャーシのシリアル番号が表示さ<br>れます。                                                                                                    |
|         | powerStatus     | <ul> <li>マネジメントモジュール経由で確認したシャーシの状態が表示されます。</li> <li>ON:シャーシが起動していることを示します。</li> <li>UNCONNECTED:マネジメントモジュールとの通信に失敗したため、状態不明であることを示します。</li> </ul>                               |
|         | healthStatus    | <ul> <li>シャーシの稼働状態が表示されます。</li> <li>NORMAL:正常であることを示します。</li> <li>WARNING:警告状態となっていることを示します。</li> <li>FAIL:障害状態となっていることを示します。</li> <li>UNKNOWN:状態不明であることを示します。</li> </ul>       |
|         | lidStatus       | <ul> <li>LID の状態が表示されます。</li> <li>ON:LID が点灯していることを示します。</li> <li>OFF:LID が消灯していることを示します。</li> <li>UNKNOWN:状態不明であることを示します。</li> <li>NOT_SUPPORTED:サポートされていないことを示します。</li> </ul> |
|         | maintenanceMode | シャーシが保守モードかどうかを<br>示します。                                                                                                    |

| 出力項目 |                   | =× 88                                                                                  |
|------|-------------------|----------------------------------------------------------------------------------------|
| 大項目名 | 小項目名              | 武明                                                                                     |
|      |                   | <ul> <li>ON:保守モードに設定されていることを示します。</li> <li>OFF:保守モードに設定されていないことを示します。</li> </ul>       |
|      | error             | 障害アラート数が表示されます。                                                                        |
|      | warning           | 警告アラート数が表示されます。                                                                        |
|      | information       | 情報アラート数が表示されます。                                                                        |
|      | lastRefreshed     | 最終更新日時が表示されます。                                                                         |
|      | svpIpAddress      | シャーシのマネジメントモジュー<br>ルの IP アドレスが表示されます。<br>表示される IP アドレスは IPv4 ア<br>ドレス,または IPv6 アドレスです。 |
|      | svpSubnetMask     | マネジメントモジュールのサブ<br>ネットマスクの IPv4 アドレスが表<br>示されます。IPv6 アドレスの場<br>合,空文字列が表示されます。           |
|      | svpNetworkPrefix  | マネジメントモジュールのプレ<br>フィックス長が表示されます。<br>IPv4 アドレスの場合,空文字列が<br>表示されます。                      |
|      | svpDefaultGateway | マネジメントモジュールのデフォ<br>ルトゲートウェイアドレスが表示<br>されます。設定されていない場合,<br>空文字列が表示されます。                 |

## 関連コマンド

• 2.19 GetBlade (getblade)

## 関連項目

- A.1 -format オプションを指定した場合の出力形式
- ・ A.2 -count オプションを指定した場合の出力形式
- A.3 -describe オプションを指定した場合の出力形式

## 2.21 GetTaskInfo (gettaskinfo)

次の情報を取得します。

- ・ GUI で登録されたすべてのタスクに関する情報
- CLI で登録されたすべてのタスクに関する情報
- ・ 名称または ID で指定した特定のタスクに関する情報
- ・ 特定の状態のタスクに関する情報

name, status, type パラメーターを指定しないで **GetTaskInfo** コマンドを実行すると,状態 が In Progress, かつ CLI で登録されたすべてのタスクに関する情報が表示されます。

タスクの詳細については、マニュアル「*Hitachi Command Suite Compute Systems Manager* ユー ザーズガイド」を参照してください。

オプションまたはパラメーター

| オプションまたはパラ<br>メーター | 説明                                                                                                    |
|--------------------|----------------------------------------------------------------------------------------------------|
| id                 | 現在のタスクに関する情報を取得するタスクの ID を指定します。<br>idは, name および status と同時に指定できません。                                                                                                    |
| name               | 現在のタスクに関する情報を取得するタスクの名称を指定します。<br>name は, id および status と同時に指定できません。                                                                                                    |
| status             | <ul> <li>指定した状態のタスクに関する情報を表示します。statusには次のどれかを<br/>指定できます。指定する値は、大文字と小文字が区別されます。</li> <li>In Progress (または InProgress)</li> <li>Waiting <ul> <li>Cancelled</li> <li>Completed</li> <li>Failed</li> <li>All</li> </ul> </li> <li>status を指定しない場合は、実行中(In Progress)状態のタスクに関する<br/>情報が表示されます。</li> <li>status は、id および name と同時に指定できません。</li> </ul> |
| type               | タスクが登録された管理クライアントの種別(cliまたはgui)を指定します。<br>typeを指定しない場合は,CLIで登録されたタスクに関する情報が表示されま<br>す。                                                                                                    |
| -count             | タスクの数だけを表示する場合に指定します。<br>-formatの指定に沿った形式で表示されます。<br>-formatを指定しない場合は、1行にタスクの数だけが表示されます。<br>-countは、-describeと同時に指定できません。                                                                                                    |
| -describe          | 各属性の情報だけを表示する場合に指定します。<br>-formatの指定に沿った形式で表示されます。<br>-formatを指定しない場合は、各属性の情報がテキストで表示されます。<br>-describeは、-countと同時に指定できません。                                                                                                    |
| -format            | 表示する出力形式を指定します。-formatには, csv, csv-no-header (ヘッ<br>ダーなし CSV), または xml のどれかを指定できます。<br>-format を指定しない場合は, タブ区切りテキストとして表示されます。                                                                                                    |

#### 事前に完了しておく操作

- ・ 管理サーバの起動
- ・ login コマンドによる管理サーバとのセッションの開始

## 例

「Reboot OS-3」という名称のタスクに関する情報を表示します。

```
Client1>csm GetTaskInfo name="Reboot OS-3"
TaskExecutionInfo Instance
taskID: 40000000001538
taskName: Power On-1
status: Waiting
```

| 值 | 意味 |
|---|----|
| 0 | 成功 |
| 1 | 失敗 |

#### 出力項目

次に示す項目を-format オプションの指定に従った形式に出力します。

| 出力項目              |          |                 |  |
|-------------------|----------|-----------------|--|
| 大項目名              | 小項目名     | 5C 91           |  |
| TaskExecutionInfo | taskID   | タスク ID が表示されます。 |  |
|                   | taskName | タスク名が表示されます。    |  |
|                   | status   | タスクのステータスが表示されま |  |
|                   |          | す。              |  |

### 関連項目

- ・ A.1 -format オプションを指定した場合の出力形式
- A.2 -count オプションを指定した場合の出力形式
- A.3 -describe オプションを指定した場合の出力形式

## 2.22 PowerOFF (poweroff)

管理対象ホストをシャットダウンしないで電源を OFF にするタスクを登録します。

タスクの登録が成功した場合,タスク ID を表示します。

## 構文

```
csm {PowerOFF | poweroff} ipaddress=<IPアドレス>[,<IPアドレス>...]
[elapseTime=<タイムアウト時間>]
[notification={send | not_send | send_only_failed}] [schedule={Now |
Later date="<YYYY/MM/DD HH:MM:SS>"}]
```

#### パラメーター

| パラメーター       | 説明                                                                                                    |
|--------------|----------------------------------------------------------------------------------------------------|
| ipaddress    | 電源を OFF にするホストの IP アドレスを指定します。複数のホストの電源を<br>OFF にする場合,一連の IP アドレスをコンマ(,) で区切って指定します。<br>少なくとも 1 つの IP アドレスを指定する必要があります。                                                                    |
| elapseTime   | 1 つのホストに対して,電源が OFF になるまでのタイムアウト時間を指定しま<br>す。0 から 9,999(単位:秒)の値を指定できます。<br>0 を指定した場合,または省略した場合は,デフォルトの値が設定されます。<br>デフォルトの値は GUI で設定されたタイムアウト時間です。                                          |
| notification | <ul> <li>Eメール通知の方法を指定します。notificationには次のどれかを指定できます。</li> <li>send: Eメール通知あり</li> <li>not_send: Eメール通知なし</li> <li>send_only_failed: タスク失敗時だけ Eメール通知あり<br/>デフォルトの値は not_send です。</li> </ul> |

| パラメーター   | 説明                                                                                                    |
|----------|----------------------------------------------------------------------------------------------------|
| schedule | ホストの電源を OFF にするスケジュールを指定します。schedule には次のどちらかを指定できます。 <ul> <li>Now:即時開始</li> <li>Later:dateで指定した日時に開始</li> <li>Laterを指定する場合は、dateも合わせて指定してください。</li> <li>デフォルトの値は Now です。</li> </ul> |
| date     | ホストの電源を OFF にする日付と時刻を, YYYY/MM/DD HH:MM:SS の形式で<br>指定します。この値は、「""」で囲む必要があります。<br>schedule に Later を指定する場合, date は必須です。                                                               |

#### 事前に完了しておく操作

- 管理サーバの起動
- ・ login コマンドによる管理サーバとのセッションの開始

#### 例

2011 年 9 月 21 日の 12:05:05 に, IP アドレスが「172.168.34.21」のホストの電源を OFF にする タスクを登録します。

Client1>csm PowerOFF ipaddress=172.168.34.21 schedule=Later date="2011/09/21 12:05:05" 40000000001500

#### 戻り値

| 值 | 意味           |
|---|--------------|
| 0 | タスクの登録に成功した。 |
| 1 | タスクの登録に失敗した。 |

#### 関連コマンド

- 2.9 GetHost (gethost)
- 2.24 PowerON (poweron)
- 2.26 RebootOS (rebootos)
- 2.27 ShutdownOS (shutdownos)

## 2.23 PowerOFFServer (poweroffserver)

稼働している OS をシャットダウンしないで,管理対象ブレードの電源を OFF にするタスクを登録 します。

タスクの登録が成功した場合,タスク ID を表示します。

#### 構文

```
csm {PowerOFFServer | poweroffserver}
svpAddr=<ブレード搭載シャーシのマネジメントモジュールのIPアドレス>
slotNo=<ブレード搭載スロット番号>
[elapseTime=<タイムアウト時間>] [notification={send | not_send |
send_only_failed}]
[schedule={Now | Later date="<YYYY/MM/DD HH:MM:SS >"}]
```

#### パラメーター

| パラメーター       | 説明                                                                                                    |
|--------------|----------------------------------------------------------------------------------------------------|
| svpAddr      | 強制電源 OFF するブレードが搭載されているシャーシのマネジメントモジュールの IP アドレスを指定します。指定できる IP アドレスは IPv4 アドレス,または IPv6 アドレスです。                                                                                                    |
| slotNo       | 強制電源 OFF するブレードのスロット番号を指定します。                                                                                                    |
| elapseTime   | 強制電源 OFF するまでのタイムアウト時間です。0 から 9,999(単位:秒)の値を指定できま<br>す。<br>0 を指定した場合,または省略した場合は,デフォルトの値が設定されます。<br>デフォルトの値は GUI で設定されたタイムアウト時間です。                                                                             |
| notification | <ul> <li>Eメール通知の方法を指定します。</li> <li>notificationには次のどれかを指定できます。</li> <li>send: Eメール通知あり</li> <li>not_send: Eメール通知なし</li> <li>send_only_failed: タスク失敗時だけ Eメール通知あり</li> <li>デフォルトの値は not_send です。</li> </ul>     |
| schedule     | <ul> <li>ブレードを強制電源 OFF にするスケジュールを指定します。</li> <li>schedule には次のどちらかを指定できます。</li> <li>Now:即時開始</li> <li>Later: date で指定した日時に開始</li> <li>Later を指定する場合は、date も合わせて指定してください。</li> <li>デフォルトの値は Now です。</li> </ul> |
| date         | <ul> <li>ブレードを強制電源 OFF にする日付と時刻を, YYYY/MM/DD HH:MM:SS の形式で指定します。この値は、「""」で囲む必要があります。</li> <li>schedule に Later を指定する場合, date は必須です。</li> </ul>                                                                |

## 事前に確認しておく情報

- ブレードが搭載されたシャーシのマネジメントモジュールの IP アドレス
   シャーシを探索した時に使用した形式の IP アドレスを確認してください。IPv6 で探索した場合には IPv6 アドレスを, IPv4 で探索した場合には IPv4 アドレスを指定する必要があります。
- ・ ブレードが搭載されているスロット番号

## 事前に完了しておく操作

- ・ 管理サーバの起動
- ・ login コマンドによる管理サーバとのセッションの開始

#### 例

2015年12月31日の12:30:00に、マネジメントモジュールのIPアドレスが「1.1.1.」のシャーシの、スロット番号0に搭載されているブレードを、強制電源OFFするタスクを登録します。強制 電源OFFまでのタイムアウト時間を300秒に設定し、強制電源OFFの実施結果をEメール通知 します。

Client1>csm PowerOFFServer svpAddr=1.1.1.1 slotNo=0 elapseTime=300 schedule=Later date="2015/12/31 12:30:00" notification=send 40000000006236

## 戻り値

| 值 | 意味           |
|---|--------------|
| 0 | タスクの登録に成功した。 |

| 値 | 意味           |
|---|--------------|
| 1 | タスクの登録に失敗した。 |

#### 関連コマンド

- 2.19 GetBlade (getblade)
- 2.25 PowerONServer (poweronserver)

# 2.24 PowerON (poweron)

管理対象ホストの電源を ON にするタスクを登録します。

タスクの登録が成功した場合,タスク ID を表示します。

## 構文

csm {PowerON | poweron} ipaddress=<*IPアドレス*>[,*<IPアドレス*>...] [elapseTime=*<タイムアウト時間*>] [notification={send | not\_send | send\_only\_failed}] [schedule={Now | Later date="*<YYYY/MM/DD HH:MM:SS* >"}]

## パラメーター

| パラメーター       | 説明                                                                                                    |
|--------------|----------------------------------------------------------------------------------------------------|
| ipaddress    | 電源を ON にするホストの IP アドレスを指定します。複数のホストの電源を<br>ON にする場合,一連の IP アドレスをコンマ(,) で区切って指定します。<br>少なくとも 1 つの IP アドレスを指定する必要があります。                                                                            |
| elapseTime   | 1 つのホストに対して,電源が ON になるまでのタイムアウト時間を指定します。<br>0 から 9,999(単位:秒)の値を指定できます。<br>0 を指定した場合,または省略した場合は,デフォルトの値が設定されます。<br>デフォルトの値は GUI で設定されたタイムアウト時間です。                                                 |
| notification | <ul> <li>Eメール通知の方法を指定します。notificationには次のどれかを指定できます。</li> <li>send: Eメール通知あり</li> <li>not_send: Eメール通知なし</li> <li>send_only_failed: タスク失敗時だけ Eメール通知あり<br/>デフォルトの値は not_send です。</li> </ul>       |
| schedule     | <ul> <li>ホストの電源を ON にするスケジュールを指定します。schedule には次のどちらかを指定できます。</li> <li>Now:即時開始</li> <li>Later: date で指定した日時に開始</li> <li>Later を指定する場合は、date も合わせて指定してください。</li> <li>デフォルトの値は Now です。</li> </ul> |
| date         | ホストの電源を ON にする日付と時刻を, YYYY/MM/DD HH:MM:SS の形式で<br>指定します。この値は,「""」で囲む必要があります。<br>schedule に Later を指定する場合, date は必須です。                                                                            |

#### 事前に完了しておく操作

- ・ 管理サーバの起動
- ・ login コマンドによる管理サーバとのセッションの開始

## 例

2011 年 9 月 21 日の 12:05:05 に, IP アドレスが「172.168.34.21」のホストの電源を ON にするタ スクを登録します。

Client1>csm PowerON ipaddress=172.168.34.21 schedule=Later date="2011/09/21 12:05:05" 40000000002000

#### 戻り値

| 值 | 意味           |
|---|--------------|
| 0 | タスクの登録に成功した。 |
| 1 | タスクの登録に失敗した。 |

#### 関連コマンド

- 2.9 GetHost (gethost)
- 2.22 PowerOFF (poweroff)
- 2.26 RebootOS (rebootos)
- 2.27 ShutdownOS (shutdownos)

## 2.25 PowerONServer (poweronserver)

管理対象ブレードの電源を ON にするタスクを登録します。

タスクの登録が成功した場合,タスク ID を表示します。

### 構文

```
csm {PowerONServer | poweronserver}
svpAddr=<ブレード搭載シャーシのマネジメントモジュールのIPアドレス>
slotNo=<ブレード搭載スロット番号> [elapseTime=<タイムアウト時間>]
[notification={send | not_send | send_only_failed}] [schedule={Now |
Later date="<YYYY/MM/DD HH:MM:SS >"}]
[verifyLpm={no | yes [lpmElapseTime=<HVM が起動するまでのタイムアウト時間>]}]
```

## パラメーター

| パラメーター       | 説明                                                                                                    |
|--------------|----------------------------------------------------------------------------------------------------|
| svpAddr      | 電源を ON にするブレードが搭載されているシャーシのマネジメントモジュールの IP ア<br>ドレスを指定します。指定できる IP アドレスは IPv4 アドレス,または IPv6 アドレスで<br>す。                                                                                                    |
| slotNo       | 電源を ON にするブレードのスロット番号を指定します。                                                                                                    |
| elapseTime   | 電源が ON になるまでのタイムアウト時間です。0 から 9,999(単位:秒)の値を指定できま<br>す。<br>0 を指定した場合,または省略した場合は,デフォルトの値が設定されます。<br>デフォルトの値は GUI で設定されたタイムアウト時間です。                                                                           |
| notification | <ul> <li>Eメール通知の方法を指定します。</li> <li>notification には次のどれかを指定できます。</li> <li>send: Eメール通知あり</li> <li>not_send: Eメール通知なし</li> <li>send_only_failed: タスク失敗時だけ Eメール通知あり</li> <li>デフォルトの値は not_send です。</li> </ul> |
| schedule     | 電源を ON にするスケジュールを指定します。                                                                                                    |

| パラメーター        | 説明                                                                                                    |
|---------------|----------------------------------------------------------------------------------------------------|
|               | <ul> <li>schedule には次のどちらかを指定できます。</li> <li>Now:即時開始</li> <li>Later: date で指定した日時に開始</li> <li>Later を指定する場合は, date も合わせて指定してください。</li> <li>デフォルトの値は Now です。</li> </ul>                   |
| date          | ブレードの電源を ON にする日付と時刻を YYYY/MM/DD HH:MM:SS の形式で指定します。この値は、「"」で囲む必要があります。<br>schedule に Later を指定する場合, date は必須です。                                                                         |
| verifyLpm     | <ul> <li>HVM の起動確認を行うかどうかを指定します。</li> <li>yes:起動確認を行う</li> <li>no:起動確認を行わない</li> <li>デフォルトの値は yes です。</li> </ul>                                                                         |
| lpmElapseTime | HVM が起動するまでのタイムアウト時間を指定します。0から9,999(単位:秒)の値を指<br>定できます。<br>0を指定した場合,または省略した場合は,デフォルトの値が設定されます。<br>デフォルトの値は GUI で設定されたタイムアウト時間です。<br>lpmElapseTime を指定する場合は,verifyLpm を yes に指定する必要があります。 |

### 事前に確認しておく情報

- シャーシのマネジメントモジュールの IP アドレス
   シャーシを探索した時に使用した形式の IP アドレスを確認してください。IPv6 で探索した場合には IPv6 アドレスを, IPv4 で探索した場合には IPv4 アドレスを指定する必要があります。
- ・ ブレードが搭載されているスロット番号

### 事前に完了しておく操作

- 管理サーバの起動
- login コマンドによる管理サーバとのセッションの開始

### 例

2015年12月31日の12:30:00に、マネジメントモジュールのIPアドレス「1.1.1.1」のシャーシの、スロット番号0に搭載されているブレードの電源を、ONにするタスクを登録します。電源ONまでのタイムアウト時間を600秒に設定し、電源ONの実施結果をEメール通知します。

Client1>csm PowerONServer svpAddr=1.1.1.1 slotNo=0 elapseTime=600 schedule=Later date="2015/12/31 12:30:00" notification=send 40000000006230

#### 戻り値

| 值 | 意味           |
|---|--------------|
| 0 | タスクの登録に成功した。 |
| 1 | タスクの登録に失敗した。 |

#### 関連コマンド

- 2.19 GetBlade (getblade)
- 2.23 PowerOFFServer (poweroffserver)

# 2.26 RebootOS (rebootos)

管理対象ホストをリブートするタスクを登録します。

タスクの登録が成功した場合,タスク ID を表示します。

## 構文

csm {RebootOS | rebootos} ipaddress=<*IPアドレス*>[,<*IPアドレス*>...] [elapseTime=<タイムアウト時間>] [notification={send | not\_send | send\_only\_failed}] [schedule={Now | Later date="<*YYYY/MM/DD HH:MM:SS*>"}]

### パラメーター

| パラメーター       | 説明                                                                                                    |
|--------------|----------------------------------------------------------------------------------------------------|
| ipaddress    | リブートするホストの IP アドレスを指定します。複数のホストをリブートする<br>場合,一連の IP アドレスをコンマ (,) で区切って指定します。<br>少なくとも 1 つの IP アドレスを指定する必要があります。                                                                            |
| elapseTime   | 1 つのホストに対して, リブートするまでのタイムアウト時間を指定します。0<br>から 9,999(単位:秒)の値を指定できます。<br>0 を指定した場合,または省略した場合は,デフォルトの値が設定されます。<br>デフォルトの値は GUI で設定されたタイムアウト時間です。                                               |
| notification | <ul> <li>Eメール通知の方法を指定します。notificationには次のどれかを指定できます。</li> <li>send: Eメール通知あり</li> <li>not_send: Eメール通知なし</li> <li>send_only_failed: タスク失敗時だけ Eメール通知あり<br/>デフォルトの値は not_send です。</li> </ul> |
| schedule     | ホストをリブートするスケジュールを指定します。scheduleには次のどちらか<br>を指定できます。<br>・ Now:即時開始<br>・ Later:dateで指定した日時に開始<br>Laterを指定する場合は,dateも合わせて指定してください。<br>デフォルトの値はNowです。                                          |
| date         | ホストをリブートする日付と時刻を, YYYY/MM/DD HH:MM:SS の形式で指定<br>します。この値は,「""」で囲む必要があります。<br>schedule に Later を指定する場合, date は必須です。                                                                          |

### 事前に完了しておく操作

- ・ 管理サーバの起動
- ・ login コマンドによる管理サーバとのセッションの開始

## 例

2011 年 9 月 21 日の 12:05:05 に, IP アドレスが「172.168.34.21」のホストをリブートするタスク を登録します。

```
Client1>csm RebootOS ipaddress=172.168.34.21 schedule=Later
date="2011/09/21 12:05:05"
40000000002500
```

戻り値

| 值 | 意味           |
|---|--------------|
| 0 | タスクの登録に成功した。 |
| 1 | タスクの登録に失敗した。 |

## 関連コマンド

- 2.9 GetHost (gethost)
- 2.22 PowerOFF (poweroff)
- 2.24 PowerON (poweron)
- 2.27 ShutdownOS (shutdownos)

## 2.27 ShutdownOS (shutdownos)

管理対象ホストをシャットダウンするタスクを登録します。

タスクの登録が成功した場合、タスク ID を表示します。

## 構文

csm {ShutdownOS | shutdownos} ipaddress=< $IP \mathcal{T} \mathcal{F} \mathcal{V} \mathcal{X} > [, < IP \mathcal{T} \mathcal{F} \mathcal{V} \mathcal{X} > ...]$ [elapseTime=< $\mathcal{P} \mathcal{A} \mathcal{T} \mathcal{O} \mathcal{V} \mathcal{H} \mathcal{H} \mathcal{H}$ ] [notification={send | not\_send | send\_only\_failed}] [schedule={Now | Later date="< YYYY/MM/DD HH:MM:SS >"}]

| ハファーダー |
|--------|
|--------|

| パラメーター       | 説明                                                                                                    |
|--------------|----------------------------------------------------------------------------------------------------|
| ipaddress    | シャットダウンするホストの IP アドレスを指定します。複数のホストをシャッ<br>トダウンする場合,一連の IP アドレスをコンマ (,) で区切って指定します。<br>少なくとも 1 つの IP アドレスを指定する必要があります。                                                                    |
| elapseTime   | 1つのホストに対して,シャットダウンするまでのタイムアウト時間を指定しま<br>す。0から9,999(単位:秒)の値を指定できます。<br>0を指定した場合,または省略した場合は,デフォルトの値が設定されます。<br>デフォルトの値はGUIで設定されたタイムアウト時間です。                                                |
| notification | <ul> <li>Eメール通知の方法を指定します。notificationには次のどれかを指定できます。</li> <li>send: Eメール通知あり</li> <li>not_send: Eメール通知なし</li> <li>send_only_failed:タスク失敗時だけ Eメール通知あり<br/>デフォルトの値は not_sendです。</li> </ul> |
| schedule     | ホストをシャットダウンするスケジュールを指定します。scheduleには次のどちらかを指定できます。 <ul> <li>Now:即時開始</li> <li>Later:dateで指定した日時に開始</li> <li>Laterを指定する場合は、dateも合わせて指定してください。</li> <li>デフォルトの値は Now です。</li> </ul>        |
| date         | ホストをシャットダウンする日付と時刻を, YYYY/MM/DD HH:MM:SS の形式で<br>指定します。この値は、「""」で囲む必要があります。<br>schedule に Later を指定する場合, date は必須です。                                                                     |

#### 事前に完了しておく操作

- ・ 管理サーバの起動
- ・ login コマンドによる管理サーバとのセッションの開始

## 例

2011 年 9 月 21 日の 12:05:05 に, IP アドレスが「172.168.34.21」のホストをシャットダウンする タスクを登録します。

Client1>csm ShutdownOS ipaddress=172.168.34.21 schedule=Later date="2011/09/21 12:05:05" 40000000003000

## 戻り値

| 值 | 意味           |
|---|--------------|
| 0 | タスクの登録に成功した。 |
| 1 | タスクの登録に失敗した。 |

#### 関連コマンド

- 2.9 GetHost (gethost)
- 2.22 PowerOFF (poweroff)
- 2.24 PowerON (poweron)
- 2.26 RebootOS (rebootos)

## 2.28 NpmFailover (npmfailover)

指定した N+M コールドスタンバイグループにある現用ブレードを指定して,予備ブレードに切り 替えるタスクを登録します。

タスクの登録が成功した場合,タスク ID を表示します。

### 構文

```
csm {NpmFailover | npmfailover} groupName=<N+M コールドスタンバイグループ名>
activeSvpAddr=<現用ブレード搭載シャーシのマネジメントモジュールの IP アドレス>
activeSlotNo=<現用ブレード搭載スロット番号>
[standbySvpAddr=<予備ブレード搭載スロット番号>]
[powerStatusAfterFailover={on | off}]
[schedule={Now | Later date="<YYYY/MM/DD HH:MM:SS >"}]
[notification={send | not_send | send_only_failed}]
```

#### パラメーター

| パラメーター         | 説明                                                                                               |
|----------------|--------------------------------------------------------------------------------------------------|
| groupName      | 操作対象の N+M コールドスタンバイグループ名を指定します。                                                                  |
| activeSvpAddr  | 現用ブレードが搭載されているシャーシのマネジメントモジュールの IP アドレ<br>スを指定します。 指定できる IP アドレスは IPv4 アドレス,または IPv6 アドレ<br>スです。 |
| activeSlotNo   | 現用ブレードが搭載されているスロット番号を指定します。                                                                      |
| standbySvpAddr | 予備ブレードが搭載されているシャーシのマネジメントモジュールの IP アドレ<br>スを指定します。 指定できる IP アドレスは IPv4 アドレス,または IPv6 アドレ<br>スです。 |

| パラメーター                       | 説明                                                                                                    |
|------------------------------|----------------------------------------------------------------------------------------------------|
|                              | standbySvpAddrとstandbySlotNoを指定すると,指定した予備ブレードに<br>切り替えるタスクが登録されます。                                                                                                    |
|                              | standbySvpAddrとstandbySlotNoを省略した場合は,現用ブレードと同じ $N+M$ コールドスタンバイグループにある予備ブレードを自動的に選択して切り 替えるタスクが登録されます。                                                                                                    |
| standbySlotNo                | 予備ブレードが搭載されているスロット番号を指定します。<br>standbySvpAddrとstandbySlotNoを指定すると,指定した予備ブレードに<br>切り替えるタスクが登録されます。<br>standbySvpAddrとstandbySlotNoを省略した場合は,現用ブレードと同じ<br>N+Mコールドスタンバイグループにある予備ブレードを自動的に選択して切り<br>替えるタスクが登録されます。                                                         |
| powerStatusAfterFa<br>ilover | <ul> <li>切り替え完了時に予備ブレードの電源状態をどのように制御するかを指定します。</li> <li>on:電源 ON</li> <li>off:電源 OFF</li> <li>デフォルトの値は on です。</li> <li>standbySvpAddr および standbySlotNo で予備ブレードが指定されなかった</li> <li>場合, powerStatusAfterFailover の指定は無視されます。</li> </ul>                                 |
| schedule                     | <ul> <li>切り替えを開始するスケジュールを指定します。</li> <li>Now:即時開始</li> <li>Later: date で指定した日時に開始</li> <li>Later を指定する場合は、date も合わせて指定してください。</li> <li>デフォルトの値は Now です。</li> <li>standbySvpAddr および standbySlotNo で予備ブレードが指定されなかった</li> <li>場合、scheduleの指定は無視され、即時に開始されます。</li> </ul> |
| date                         | 切り替えを開始する日付と時刻を, YYYY/MM/DD HH:MM:SS の形式で指定しま<br>す。この値は,「""」で囲む必要があります。<br>schedule に Later を指定する場合, date は必須です。<br>standbySvpAddr および standbySlotNo で予備ブレードが指定されなかった<br>場合, date の指定は無視され,即時に開始されます。                                                                 |
| notification                 | <ul> <li>Eメール通知の方法を指定します。</li> <li>send: Eメール通知あり</li> <li>not_send: Eメール通知なし</li> <li>send_only_failed: タスク失敗時だけ Eメール通知あり<br/>デフォルトの値は send です。</li> </ul>                                                                                                    |

## 事前に確認しておく情報

- N+M コールドスタンバイグループ名
   GUI で [N+M コールドスタンバイグループ一覧画面] を確認してください。
- 現用ブレード、および予備ブレードが搭載されたシャーシのマネジメントモジュールの IP アドレス

シャーシを探索した時に使用した形式の IP アドレスを確認してください。IPv6 で探索した場 合には IPv6 アドレスを, IPv4 で探索した場合には IPv4 アドレスを指定する必要があります。 IP アドレスは, GUI で各シャーシの [マネジメントモジュール] タブから [IP アドレス] タブ の詳細画面を確認してください。

現用ブレード,および予備ブレードが搭載されているスロット番号
 GUI で各 N+M コールドスタンバイグループのグループ名から [現用ブレード] タブまたは [予備ブレード] タブの詳細画面を確認してください。

#### 事前に完了しておく操作

- 管理サーバの起動
- ・ login コマンドによる管理サーバとのセッションの開始

#### 例

2015年7月18日の10:30:00に、マネジメントモジュールのIPアドレスが「192.168.163.222」の シャーシのスロット番号0に搭載されている現用ブレードを、同じシャーシのスロット番号1に搭載されている予備ブレードに切り替えるタスクを登録します。

```
Client1>csm NpmFailover groupName=NpmGroup-001
activeSvpAddr=192.168.163.222 activeSlotNo=0
standbySvpAddr=192.168.163.222 standbySlotNo=1
powerStatusAfterFailover=on schedule=Later date="2015/07/18 10:30:00"
notification=send
40000000006000
```

#### 戻り値

| 值 | 意味           |
|---|--------------|
| 0 | タスクの登録に成功した。 |
| 1 | タスクの登録に失敗した。 |

#### 注意事項

コマンド実行時に,指定した現用ブレードと予備ブレードでHVMファームウェア不一致などの問題がある場合でも,警告を表示しないで現用ブレードを予備ブレードに切り替えるタスクを登録します。登録されたタスクは警告の有無に関係なく実行されます。

登録したタスクの詳細を GUI で参照すると, [切り替えタイプ] には [自動] リンクが表示されま すが, [自動] リンクから参照できるアラートの詳細はアラートを契機とした切り替えが行われた場 合と異なり, すべて空欄となります。

#### 関連コマンド

- 2.29 NpmFailback (npmfailback)
- 2.30 NpmReassign (npmreassign)

## 2.29 NpmFailback (npmfailback)

指定した N+M コールドスタンバイグループにある切り替え済みの予備ブレードから,指定した現 用ブレードに切り戻すタスクを登録します。

タスクの登録が成功した場合,タスク ID を表示します。

#### 構文

```
csm {NpmFailback | npmfailback} groupName=<N+M コールドスタンバイグループ名>
activeSvpAddr=<現用ブレード搭載シャーシのマネジメントモジュールの IP アドレス>
activeSlotNo=<現用ブレード搭載スロット番号>
[powerStatusAfterFailback={on | off}]
[schedule={Now | Later date="< YYYY/MM/DD HH:MM:SS >"}]
[notification={send | not_send | send_only_failed}]
```

パラメーター

| パラメーター                       | 説明                                                                                                    |
|------------------------------|----------------------------------------------------------------------------------------------------|
| groupName                    | 操作対象の N+M コールドスタンバイグループ名を指定します。                                                                                                    |
| activeSvpAddr                | 現用ブレードが搭載されているシャーシのマネジメントモジュールの IP アドレスを指定します。 指定できる IP アドレスは IPv4 アドレス,または IPv6 アドレスです。                                                                           |
| activeSlotNo                 | 現用ブレードが搭載されているスロット番号を指定します。                                                                                                    |
| powerStatusAfterFa<br>ilback | <ul> <li>切り戻し完了時に現用ブレードの電源状態をどのように制御するかを指定します。</li> <li>on:電源 ON</li> <li>off:電源 OFF</li> <li>デフォルトの値は on です。</li> </ul>                                           |
| schedule                     | <ul> <li>切り戻しを開始するスケジュールを指定します。</li> <li>Now:即時開始</li> <li>Later: date で指定した日時に開始</li> <li>Later を指定する場合は、date も合わせて指定してください。</li> <li>デフォルトの値は Now です。</li> </ul> |
| date                         | 切り戻しを開始する日付と時刻を, YYYY/MM/DD HH:MM:SS の形式で指定しま<br>す。この値は,「""」で囲む必要があります。<br>schedule に Later を指定する場合, date は必須です。                                                   |
| notification                 | <ul> <li>Eメール通知の方法を指定します。</li> <li>send: Eメール通知あり</li> <li>not_send: Eメール通知なし</li> <li>send_only_failed: タスク失敗時だけ Eメール通知あり<br/>デフォルトの値は send です。</li> </ul>        |

#### 事前に確認しておく情報

- N+M コールドスタンバイグループ名
   GUIの[N+M コールドスタンバイグループー覧画面]を確認してください。
- ・ 現用ブレードが搭載されているシャーシのマネジメントモジュールの IP アドレス シャーシを探索した時に使用した形式の IP アドレスを確認してください。IPv6 で探索した場 合には IPv6 アドレスを, IPv4 で探索した場合には IPv4 アドレスを指定する必要があります。 IP アドレスは, GUI の各シャーシの [マネジメントモジュール] タブから [IP アドレス] タブ の詳細画面を確認してください。
- 現用ブレードが搭載されているスロット番号
   GUIの各N+Mコールドスタンバイグループのグループ名から[現用ブレード]タブの詳細画
   面を確認してください。

## 事前に完了しておく操作

- 管理サーバの起動
- ・ login コマンドによる管理サーバとのセッションの開始

### 例

2015年7月18日の10:30:00に、マネジメントモジュールのIPアドレスが「192.168.163.222」の シャーシのスロット番号0に搭載されているブレードを、現用ブレードに切り戻すタスクを登録し ます。

```
Client1>csm NpmFailback groupName=NpmGroup-001
activeSvpAddr=192.168.163.222 activeSlotNo=0 powerStatusAfterFailback=on
schedule=Later date="2015/07/18 10:30:00" notification=send
40000000007000
```

| 值 | 意味           |
|---|--------------|
| 0 | タスクの登録に成功した。 |
| 1 | タスクの登録に失敗した。 |

#### 注意事項

コマンド実行時に,指定した現用ブレードと予備ブレードでHVMファームウェア不一致などの問題がある場合でも,警告を表示しないで予備ブレードから現用ブレードに切り戻すタスクを登録します。登録されたタスクは警告の有無に関係なく実行されます。

#### 関連コマンド

- 2.28 NpmFailover (npmfailover)
- 2.30 NpmReassign (npmreassign)

## 2.30 NpmReassign (npmreassign)

指定した N+M コールドスタンバイグループにある切り替え済みの予備ブレードを指定して,現用 ブレードに変更するタスクを登録します。

タスクの登録が成功した場合、タスク ID を表示します。

#### 構文

csm {NpmReassign|npmreassign} groupName=<*N+M コールドスタンバイグループ名>* standbySvpAddr=<*予備ブレード搭載シャーシのマネジメントモジュールの IP アドレス>* standbySlotNo=<*予備ブレード搭載スロット番号>* 

#### パラメーター

| パラメーター         | 説明                                                                                                    |
|----------------|----------------------------------------------------------------------------------------------------|
| groupName      | 操作対象の N+M コールドスタンバイグループ名を指定します。                                                                        |
| standbySvpAddr | 現用に変更する予備ブレードが搭載されているシャーシのマネジメントモジュー<br>ルの IP アドレスを指定します。指定できる IP アドレスは IPv4 アドレス,また<br>は IPv6 アドレスです。 |
| standbySlotNo  | 現用に変更する予備ブレードが搭載されているスロット番号を指定します。                                                                     |

#### 事前に確認しておく情報

- N+M コールドスタンバイグループ名 GUIの[N+M コールドスタンバイグループー覧画面]を確認してください。
- ・ シャーシのマネジメントモジュールの IP アドレス

シャーシを探索した時に使用した形式の IP アドレスを確認してください。IPv6 で探索した場 合には IPv6 アドレスを, IPv4 で探索した場合には IPv4 アドレスを指定する必要があります。 IP アドレスは, GUI の各シャーシの [マネジメントモジュール] タブから [IP アドレス] タブ の詳細画面を確認してください。

現用に変更する予備ブレードが搭載されているスロット番号
 GUIの各N+Mコールドスタンバイグループのグループ名から[現用ブレード]タブの詳細画
 面を確認してください。

#### 事前に完了しておく操作

- 管理サーバの起動
- ・ login コマンドによる管理サーバとのセッションの開始

## 例

マネジメントモジュールの IP アドレスが「192.168.163.21」のシャーシのスロット番号5に搭載されている予備ブレードを現用ブレードに変更します。

Client1>csm NpmReassign groupName=NpmGroup-001 standbySvpAddr=192.168.163.21 standbySlotNo=5 400000000008000

#### 戻り値

| 値 | 意味           |
|---|--------------|
| 0 | タスクの登録に成功した。 |
| 1 | タスクの登録に失敗した。 |

#### 関連コマンド

- 2.29 NpmFailback (npmfailback)
- 2.28 NpmFailover (npmfailover)

## 2.31 DpmBackup (dpmbackup)

指定した管理対象リソースのディスク全体,またはパーティションのバックアップイメージファイルを取得するタスクを登録します。

タスクの登録が成功した場合,タスク ID を表示します。

### 構文

```
csm {DpmBackup | dpmbackup} macAddr=<MAC アドレス>
diskNo=<ディスク番号> [partitionNo=<パーティション番号>]
[backupEntireDisk={enable | disable}]
backupFileName=<バックアップイメージファイル名>
[compressBackupData={enable | disable}]
[allowForcePowerOff={yes | no}] [powerStatusAfterTask={on | off | same}]
[schedule={Now | Later date="<YYYY/MM/DD HH:MM:SS >"}]
[notification={send | not send | send only failed}]
```

#### パラメーター

| パラメーター      | 説明                                                                                                    |
|-------------|----------------------------------------------------------------------------------------------------|
| macAddr     | バックアップする管理対象リソースの MAC アドレスを指定します。MAC アド<br>レスの値は< XX:XX:XX:XX:XX:XX >の形式で指定してください。XX は 2 桁の<br>16 進数です。  |
| diskNo      | バックアップするディスク番号を指定します。1から1,000の範囲の整数で指定<br>してください。                                                        |
| partitionNo | バックアップするパーティション番号を指定します。1から1,000の範囲の整数<br>で指定してください。<br>デフォルトでは diskNo で指定したディスクの全パーティションをバックアップ<br>します。 |

| パラメーター                   | 説明                                                                                                    |
|--------------------------|----------------------------------------------------------------------------------------------------|
| backupEntireDisk         | diskNoで指定したディスクについて、ディスク上の全セクターをバックアップ<br>するかどうかを指定します。<br>・ enable:未使用セクターを含む全セクターをバックアップする<br>・ disable:有効セクターだけをバックアップする<br>デフォルトの値は disable です。<br>partitionNoを指定してパーティションをバックアップする場合、このパラ<br>メーターは無視されます。<br>全セクターの指定が必要なファイルシステムを含むディスクをバックアップする<br>場合、必ず enable を指定してください。セクターの指定の詳細については「ソ<br>フトウェア添付資料」でご確認ください。 |
| backupf'ileName          | 管理サーハに保存するハックアッフィメーシファイル名を指定します。拡張于<br>「.lbr」も含めた 128 バイト以内の絶対パスを指定してください。<br>ドライブ文字の「:」を除き,次の文字は使用できません。<br>/*?<>"  :;                                                                                                    |
| compressBackupData       | バックアップイメージファイルを圧縮するかどうかを指定します。<br>・ enable : 圧縮する<br>・ disable : 圧縮しない<br>デフォルトの値は enable です。                                                                                                    |
| allowForcePowerOff       | <ul> <li>バックアップする管理対象リソースの電源状態が ON だった場合に,管理対象リ<br/>ソースの電源を強制的に OFF にするかどうかを指定します。</li> <li>yes:許可する(電源を強制的に OFF にする)</li> <li>no:許可しない(電源を強制的に OFF にしない)</li> <li>デフォルトの値は no です。</li> </ul>                                                                                                    |
| powerStatusAfterTa<br>sk | <ul> <li>バックアップ完了時に管理対象リソースの電源状態をどのように制御するかを指定します。</li> <li>on:電源 ON にする</li> <li>off:電源 OFF にする</li> <li>same:バックアップ実行前と同じ状態にする</li> <li>デフォルトの値は same です。</li> </ul>                                                                                                    |
| schedule                 | バックアップを開始するスケジュールを指定します。<br>・ Now:即時開始<br>・ Later:dateで指定した日時に開始<br>Laterを指定する場合は,dateも合わせて指定してください。<br>デフォルトの値はNowです。                                                                                                    |
| date                     | バックアップを開始する日付と時刻を, <i>YYYY/MM/DD HH:MM:SS</i> の形式で指定<br>します。この値は,「""」で囲む必要があります。<br>schedule に Later を指定する場合, date は必須です。                                                                                                    |
| notification             | <ul> <li>Eメール通知の方法を指定します。</li> <li>send: Eメール通知あり</li> <li>not_send: Eメール通知なし</li> <li>send_only_failed: タスク失敗時だけ Eメール通知あり</li> <li>デフォルトの値は not_send です。</li> </ul>                                                                                                    |

## 事前に確認しておく情報

- ・ 操作する管理対象リソースの MAC アドレス 管理対象リソースをデプロイメントマネージャーに追加した際に検出した MAC アドレスを確 認してください。
- 操作する管理対象リソースのディスク構成
   OS上で表示されるディスク番号やパーティション番号と、デプロイメントマネージャーが認識 する番号が異なる場合があります。事前にデプロイメントマネージャーが認識する番号を確認 することを推奨します。

MACアドレスは [デプロイメントリソース] 画面の一覧を,ディスク構成は操作する管理対象リ ソースのディスク構成情報を,それぞれ GUI で参照して確認してください。

#### 事前に完了しておく操作

- ・ 管理サーバの起動
- ・ login コマンドによる管理サーバとのセッションの開始
- ・ 操作する管理対象リソースの、デプロイメントマネージャーへの追加
- ・ 操作する管理対象リソース上のホスト (OS) の管理対象への追加

管理対象リソースをデプロイメントマネージャーに追加する手順およびホストを管理対象に追加す る手順については、マニュアル「*Hitachi Command Suite Compute Systems Manager ユーザーズ* ガイド」を参照してください。

#### 例

MACアドレスが「00:00:87:1A:2B:3C」の管理対象リソースを,ファイル名 E:¥csm-cli ¥BK-2014-12-25.1br を指定してバックアップするタスクを登録する例を示します。

Client1>csm DpmBackup macAddr=00:00:87:1A:2B:3C diskNo=1 partitionNo=2 backupFileName=E:¥csm-cli¥BK-2014-12-25.lbr powerStatusAfterTask=on schedule=Later date="2014/12/25 00:00:00" notification=send\_only\_failed 40000000003500

この例では、次に示す設定内容でバックアップするタスクを登録します。

- バックアップする管理対象リソース(MACアドレス) 00:00:87:1A:2B:3C
- バックアップ対象のディスク ディスク1のパーティション2
- 保存するバックアップメージファイル名
   E:¥csm-cli¥BK-2014-12-25.lbr
- バックアップイメージファイルの圧縮
   圧縮する(省略時のデフォルト値)
- ・ 強制電源 OFF
   許可しない(省略時のデフォルト値)
- バックアップ完了時の電源制御
   電源 ON にする
- バックアップを実行する日時
   2014年12月25日の午前0時に開始
- Eメール通知
   タスクが失敗した場合だけ通知する

#### 戻り値

| 值 | 意味           |
|---|--------------|
| 0 | タスクの登録に成功した。 |
| 1 | タスクの登録に失敗した。 |

### 注意事項

- DpmBackup コマンドを実行すると、指定した管理対象リソースのバックアッププロファイルの 内容をコマンドで指定した内容で上書きします。コマンドの実行後、GUI で表示するとコマン ドで指定した内容が反映されます。
- backupFileName パラメーターで指定したパスに同じ名前のファイルがある場合、ファイルを 上書きします。複数のバックアップイメージファイルを残す場合は、指定するファイル名を変え てください。
- CLIから管理対象リソースをバックアップするタスクを登録する場合は、GUIから登録する場合と異なり、バックアップイメージファイルの拡張子の前にサフィックスなどの追加文字を付けません。CLIコマンドで指定したファイル名でバックアップイメージファイルが作成されます。

## 関連コマンド

- 2.32 DpmRestore (dpmrestore)
- 2.33 DpmDeleteImageFile (dpmdeleteimagefile)

## 2.32 DpmRestore (dpmrestore)

指定した管理対象リソースのディスク全体,またはパーティションをバックアップイメージファイ ルを使ってリストアするタスクを登録します。

タスクの登録が成功した場合,タスク ID を表示します。

## 構文

```
csm {DpmRestore | dpmrestore} macAddr=<MAC アドレス>
backupFileName=<バックアップイメージファイル名>
[diskNo=<ディスク番号>] [partitionNo=<パーティション番号>]
[allowForcePowerOff={yes | no}] [powerStatusAfterTask={on | off | same}]
[schedule={Now | Later date="< YYYY/MM/DD HH:MM:SS >"}]
[notification={send | not_send | send_only_failed}]
```

#### パラメーター

| パラメーター             | 説明                                                                                                    |
|--------------------|----------------------------------------------------------------------------------------------------|
| macAddr            | リストアする管理対象リソースの MAC アドレスを指定します。MAC アドレス<br>の値は< XX:XX:XX:XX:XX > の形式で指定する必要があります。XX は 2 桁<br>の 16 進数です。                                                       |
| backupFileName     | 管理サーバに保存されているバックアップイメージファイル名を指定します。拡<br>張子「.lbr」も含めた 128 バイト以内の絶対パスを指定してください。<br>ドライブ文字の「:」を除き,次の文字は使用できません。<br>/*?<>" :;                                     |
| diskNo             | リストアするディスク番号を指定します。1から1,000の範囲の整数で指定して<br>ください。<br>デフォルトではバックアップ時の指定を自動的に引き継ぎます。                                                                              |
| partitionNo        | リストアするパーティション番号を指定します。1から1,000の範囲の整数で指<br>定してください。<br>デフォルトではバックアップ時の指定を自動的に引き継ぎます。                                                                           |
| allowForcePowerOff | <ul> <li>リストアする管理対象リソースの電源状態が ON だった場合に,管理対象リソースの電源を強制的に OFF にするかどうかを指定します。</li> <li>yes:許可する(電源を強制的に OFF にする)</li> <li>no:許可しない(電源を強制的に OFF にしない)</li> </ul> |

| パラメーター                   | 説明                                                                                                    |
|--------------------------|----------------------------------------------------------------------------------------------------|
|                          | デフォルトの値はnoです。                                                                                                    |
| powerStatusAfterTa<br>sk | <ul> <li>リストア完了時に管理対象リソースの電源状態をどのように制御するかを指定します。</li> <li>on:電源 ON にする</li> <li>off:電源 OFF にする</li> <li>same:リストア実行前と同じ状態にする</li> <li>デフォルトの値は same です。</li> </ul>   |
| schedule                 | リストアを開始するスケジュールを指定します。<br>• Now:即時開始<br>• Later:dateで指定した日時に開始<br>Laterを指定する場合は,dateも合わせて指定してください。<br>デフォルトの値はNowです。                                                 |
| date                     | リストアを開始する日付と時刻を, YYYY/MM/DD HH:MM:SS の形式で指定しま<br>す。この値は、「""」で囲む必要があります。<br>schedule に Later を指定する場合, date は必須です。                                                     |
| notification             | <ul> <li>Eメール通知の方法を指定します。</li> <li>send: Eメール通知あり</li> <li>not_send: Eメール通知なし</li> <li>send_only_failed: タスク失敗時だけ Eメール通知あり</li> <li>デフォルトの値は not_send です。</li> </ul> |

### 事前に確認しておく情報

- 操作する管理対象リソースのMACアドレス
   管理対象リソースをデプロイメントマネージャーに追加した際に検出したMACアドレスを確認してください。
- 操作する管理対象リソースのディスク構成
   OS上で表示されるディスク番号やパーティション番号と、デプロイメントマネージャーが認識 する番号が異なる場合があります。事前にデプロイメントマネージャーが認識する番号を確認 することを推奨します。
- 管理対象リソースにリストアするバックアップイメージファイル名

MACアドレスは [デプロイメントリソース] 画面の一覧を,ディスク構成は操作する管理対象リ ソースのディスク構成情報を,それぞれ GUI で参照して確認してください。

#### 事前に完了しておく操作

- 管理サーバの起動
- ・ login コマンドによる管理サーバとのセッションの開始
- ・ 操作する管理対象リソースのデプロイメントマネージャーへの追加

管理対象リソースをデプロイメントマネージャーに追加する手順については,マニュアル「*Hitachi Command Suite Compute Systems Manager* ユーザーズガイド」を参照してください。

#### 例

**DpmBackup** コマンドの例に従ってバックアップしたイメージファイルを即時にリストアするタス クを登録する例を示します。

Clientl>csm DpmRestore macAddr=00:00:87:1A:2B:3C backupFileName=E:¥csmcli¥BK-2014-12-25.lbr allowForcePowerOff=yes schedule=Now notification=send 400000000004000

この例では、次に示す設定内容でリストアするタスクを登録します。

- リストアする管理対象リソース(MACアドレス) 00:00:87:1A:2B:3C
- リストアに使用するバックアップイメージファイル名
   E:¥csm-cli¥BK-2014-12-25.lbr
- リストア対象のディスク
   ディスク1のパーティション2(指定が省略されているため、バックアップ時の指定が引き継が れます)
- ・ 強制電源 OFF

許可する

- リストア完了時の電源制御
   リストア実行前と同じ状態にする
- リストアを実行する日時
   即時開始
- Eメール通知
   タスクの実行結果に関係なく常に通知する

#### 戻り値

| 值 | 意味           |
|---|--------------|
| 0 | タスクの登録に成功した。 |
| 1 | タスクの登録に失敗した。 |

#### 注意事項

- DpmRestore コマンドを実行すると、指定した管理対象リソースのリストアプロファイルの内 容をコマンドで指定した内容で上書きします。コマンドの実行後、GUI で表示するとコマンド で指定した内容が反映されます。
- リストアに使用できるバックアップイメージファイルは、デプロイメントマネージャーが管理しているバックアップイメージファイルに限ります。管理サーバのファイルシステム上にあっても、デプロイメントマネージャーが管理していないイメージファイルは使用できません。ほかの管理サーバで保存したバックアップイメージファイルを使用する場合などは、そのバックアップイメージファイルを GUI からデプロイメントマネージャーにインポートしてください。イメージファイルのインポート方法については、マニュアル「Hitachi Command Suite Compute Systems Manager ユーザーズガイド」を参照してください。

#### 関連コマンド

- 2.31 DpmBackup (dpmbackup)
- 2.33 DpmDeleteImageFile (dpmdeleteimagefile)

## 2.33 DpmDeletelmageFile (dpmdeleteimagefile)

指定したイメージファイルを管理サーバから削除します。

このコマンドは、デプロイメントマネージャーのライセンスがなくても実行できます。

## 構文

csm {DpmDeleteImageFile | dpmdeleteimagefile} fileName=<イメージファイル名>

パラメーター

| パラメーター   | 説明                                                                                                    |
|----------|----------------------------------------------------------------------------------------------------|
| fileName | 管理サーバに保存されているバックアップイメージファイル名,またはスナップ<br>ショットイメージファイル名を指定します。拡張子「.lbr」も含めた 128 バイト<br>以内の絶対パスを指定してください。<br>ドライブ文字の「:」を除き,次の文字は使用できません。<br>/*?<>" :; |

#### 事前に確認しておく情報

削除するイメージファイル名

#### 事前に完了しておく操作

- ・ 管理サーバの起動
- ・ login コマンドによる管理サーバとのセッションの開始

#### 例

ファイル名 E:¥csm-cli¥BK-2014-12-25.1br のバックアップイメージファイルを削除する例を示します。

Client1>csm DpmDeleteImageFile fileName=E:¥csm-cli¥BK-2014-12-25.lbr Done.

#### 戻り値

| 値 | 意味                |
|---|-------------------|
| 0 | イメージファイルの削除に成功した。 |
| 1 | イメージファイルの削除に失敗した。 |

#### 注意事項

**DpmDeleteImageFile** コマンドで削除できるファイルは,デプロイメントマネージャーが管理しているイメージファイルに限ります。管理サーバのファイルシステム上にあっても,デプロイメントマネージャーが管理していないファイルは削除できません。

#### 関連コマンド

• 2.31 DpmBackup (dpmbackup)

## 2.34 DpmSnapshot (dpmsnapshot)

指定した管理対象リソースのディスク全体,またはパーティションのスナップショットイメージを 取得するタスクを登録します。

タスクの登録が成功した場合、タスク ID を表示します。

#### 構文

csm {DpmSnapshot | dpmsnapshot} macAddr=<*MAC アドレス>* diskNo=<ディスク番号> [partitionNo=<パーティション番号>] [snapshotEntireDisk={enable | disable}] snapshotFileName=<*スナップショットイメージファイル名>* [compressSnapshotData={enable | disable}] [allowForcePowerOff={yes | no}] [powerStatusAfterTask={on | off | same}] [schedule={Now | Later date="<YYYY/MM/DD HH:MM:SS >"}] [notification={send | not\_send | send\_only\_failed}]

## パラメーター

| パラメーター                   | 説明                                                                                                    |
|--------------------------|----------------------------------------------------------------------------------------------------|
| macAddr                  | スナップショットを取得する管理対象リソースの MAC アドレスを指定します。<br>MAC アドレスの値は< <i>XX:XX:XX:XX:XX &gt;</i> の形式で指定してください。<br>XX は 2 桁の 16 進数です。                                                                                                    |
| diskNo                   | スナップショットを取得するディスク番号を指定します。1 から 1,000 の範囲の<br>整数で指定してください。                                                                                                    |
| partitionNo              | スナップショットを取得するパーティション番号を指定します。1から1,000の<br>範囲の整数で指定してください。<br>デフォルトでは diskNo で指定したディスクの全パーティションのスナップ<br>ショットを取得します。                                                                                                    |
| snapshotEntireDisk       | diskNo で指定したディスクについて、ディスク上の全セクターのスナップ<br>ショットを取得するかどうかを指定します。<br>・ enable:未使用セクターも含めた全セクターのスナップショットを取得する<br>・ disable:有効セクターのスナップショットを取得する<br>デフォルトの値は disable です。<br>partitionNo を指定してパーティションのスナップショットを取得する場合、<br>このパラメーターは無視されます。<br>全セクターの指定が必要なファイルシステムを含むディスクのスナップショット<br>を取得する場合、必ず enable を指定してください。セクターの指定の詳細につ<br>いては「ソフトウェア添付資料」でご確認ください。 |
| snapshotFileName         | 管理サーバに保存するスナップショットイメージファイル名を指定します。拡張<br>子「.lbr」も含めた 128 バイト以内の絶対パスを指定してください。<br>ドライブ文字の「:」を除き,次の文字は使用できません。<br>/*?<>" :;                                                                                                    |
| compressSnapshotDa<br>ta | スナップショットイメージファイルを圧縮するかどうかを指定します。<br>・ enable:圧縮する<br>・ disable:圧縮しない<br>デフォルトの値は enable です。                                                                                                    |
| allowForcePowerOff       | スナップショットを取得する管理対象リソースの電源状態が ON だった場合に,<br>管理対象リソースの電源を強制的に OFF にするかどうかを指定します。<br>・ yes:許可する(電源を強制的に OFF にする)<br>・ no:許可しない(電源を強制的に OFF にしない)<br>デフォルトの値は no です。                                                                                                    |
| powerStatusAfterTa<br>sk | <ul> <li>スナップショットの取得完了時に管理対象リソースの電源状態をどのように制御<br/>するかを指定します。</li> <li>on:電源 ON にする</li> <li>off:電源 OFF にする</li> <li>same:スナップショット取得実行前と同じ状態にする</li> <li>デフォルトの値は same です。</li> </ul>                                                                                                    |
| schedule                 | スナップショットの取得を開始するスケジュールを指定します。<br>・ Now:即時開始<br>・ Later:dateで指定した日時に開始<br>Laterを指定する場合は,dateも合わせて指定してください。<br>デフォルトの値はNowです。                                                                                                    |

| パラメーター       | 説明                                                                                                    |
|--------------|----------------------------------------------------------------------------------------------------|
| date         | スナップショットの取得を開始する日付と時刻を, YYYY/MM/DD HH:MM:SS の<br>形式で指定します。この値は、「""」で囲む必要があります。<br>schedule に Later を指定する場合, date は必須です。                                         |
| notification | <ul> <li>Eメール通知の方法を指定します。</li> <li>send: Eメール通知あり</li> <li>not_send: Eメール通知なし</li> <li>send_only_failed: タスク失敗時だけ Eメール通知あり<br/>デフォルトの値は not_send です。</li> </ul> |

### 事前に確認しておく情報

- 操作する管理対象リソースのMACアドレス
   管理対象リソースをデプロイメントマネージャーに追加した際に検出したMACアドレスを確認してください。
- ・ 操作する管理対象リソースのディスク構成

OS上で表示されるディスク番号やパーティション番号と、デプロイメントマネージャーが認識 する番号が異なる場合があります。事前にデプロイメントマネージャーが認識する番号を確認 することを推奨します。

MACアドレスは[デプロイメントリソース] 画面の一覧を,ディスク構成は操作する管理対象リ ソースのディスク構成情報を,それぞれ GUI で参照して確認してください。

## 事前に完了しておく操作

- 管理サーバの起動
- ・ login コマンドによる管理サーバとのセッションの開始
- ・ 操作する管理対象リソースのデプロイメントマネージャーへの追加
- ・ 操作する管理対象リソース上のホスト(OS)の管理対象への追加
- ・ Sysprep ツールのダウンロード

スナップショットを取得する管理対象リソース上のホスト (OS) に管理者権限でログインし, 固有情報を削除するツール (Sysprep) をダウンロードします。

固有情報の削除

ダウンロードした Sysprep ツールを実行し、スナップショットを取得する管理対象リソースの ディスクから固有情報を削除します。

管理対象リソースをデプロイメントマネージャーに追加する手順やホストを管理対象に追加する手順,および Sysprep ツールのダウンロード手順については,マニュアル「*Hitachi Command Suite Compute Systems Manager ユーザーズガイド*」を参照してください。また,Sysprep ツールの実行方法についてはダウンロードしたツールに同梱されている ReadMe ファイルを参照してください。

## 例

MACアドレスが「00:00:87:1A:2B:3C」の管理対象リソースのスナップショットを,ファイル名 E: ¥csm-cli¥SN-2014-12-25.1brを指定して取得するタスクを登録する例を示します。

Clientl>csm DpmSnapshot macAddr=00:00:87:1A:2B:3C diskNo=1 snapshotEntireDisk=enable snapshotFileName=E:¥csm-cli¥SN-2014-12-25.lbr powerStatusAfterTask=off schedule=Now notification=send\_only\_failed 40000000004500

この例では、次に示す設定内容でスナップショットを取得するタスクを登録します。

- スナップショットを取得する管理対象リソース(MACアドレス) 00:00:87:1A:2B:3C
- スナップショット取得対象のディスク
   ディスク1の全セクター(省略時のデフォルト値)
- 保存するスナップショットイメージファイル名
   E:¥csm-cli¥SN-2014-12-25.lbr
- スナップショットイメージファイルの圧縮
   圧縮する(省略時のデフォルト値)
- ・ 強制電源 OFF
   許可しない(省略時のデフォルト値)
- スナップショットの取得完了時の電源制御
   電源 OFF にする
- スナップショット取得を実行する日時
   即時開始
- Eメール通知
   タスクが失敗した場合だけ通知する

### 戻り値

| 值 | 意味           |
|---|--------------|
| 0 | タスクの登録に成功した。 |
| 1 | タスクの登録に失敗した。 |

## 注意事項

- DpmSnapshot コマンドを実行すると,指定した管理対象リソースのスナップショットプロファ イルの内容をコマンドで指定した内容で上書きします。コマンドの実行後,GUIで表示すると コマンドで指定した内容が反映されます。
- snapshotFileNameパラメーターで指定したパスに同じ名前のファイルがある場合,ファイル を上書きします。複数のスナップショットイメージファイルを残す場合は,指定するファイル名 を変えてください。
- CLIから管理対象リソースのスナップショットを取得するタスクを登録する場合は、GUIから 登録する場合と異なり、スナップショットイメージファイルの拡張子の前にサフィックスなどの 追加文字を付けません。コマンドで指定したファイル名でスナップショットイメージファイル が作成されます。

## 関連コマンド

• 2.36 DpmDeploy (dpmdeploy)

# 2.35 DpmCreateTemplate (dpmcreatetemplate)

指定した既存のデプロイテンプレートをひな形にして,新しいデプロイテンプレートを作成しま す。ひな形となる既存のデプロイテンプレートを,ベーステンプレートと呼びます。

**DpmCreateTemplate** コマンドでは、ベーステンプレートのホスト名やネットワーク設定をカスタ マイズして新しいデプロイテンプレートを作成できます。
カスタマイズできる Windows 用デプロイテンプレート,および Linux 用デプロイテンプレートの 設定項目を表に示します。表中の分類欄は GUI のデプロイテンプレート作成ウィザードの各画面 に対応する分類です。説明欄に記載のあるコマンドのパラメーターについては「パラメーター」を 参照してください。

| 分類       | 項目          | カスタマイズ可<br>否 | 説明                        |
|----------|-------------|--------------|---------------------------|
| 基本情報     | 名前          | 0            | templateName パラメーターで指定する。 |
|          | 説明          | ×            | 設定しない。                    |
| OS 設定    | OS 名        | ×            | ベーステンプレートから引き継ぐ。          |
|          | ホスト名        | 0            | hostName パラメーターで指定する。     |
|          | ドメインアカウント   | ×            | ベーステンプレートから引き継ぐ。          |
|          | ドメインパスワード   | ×            | ベーステンプレートから引き継ぐ。          |
|          | ワークグループ     | ×            | ベーステンプレートから引き継ぐ。          |
|          | プロダクトキー     | 0            | productKey パラメーターで指定する。   |
|          | タイムゾーン      | ×            | ベーステンプレートから引き継ぐ。          |
|          | 言語設定        | ×            | ベーステンプレートから引き継ぐ。          |
|          | ユーザー名       | ×            | ベーステンプレートから引き継ぐ。          |
|          | 会社名         | ×            | ベーステンプレートから引き継ぐ。          |
|          | 管理者パスワード    | ×            | ベーステンプレートから引き継ぐ。          |
| ネットワーク設定 | MAC アドレス    | 0            | macAddr パラメーターで指定する。      |
|          | IP アドレス     | 0            | ipAddr パラメーターで指定する。       |
|          | サブネットマスク    | 0            | subnet パラメーターで指定する。       |
|          | デフォルトゲートウェイ | 0            | gateway パラメーターで指定する。      |
|          | メトリック       | 0            | metric パラメーターで指定する。       |
|          | DNS         | 0            | dnsServer パラメーターで指定する。    |
|          | WINS        | 0            | winsServer パラメーターで指定する。   |

(凡例)

○:カスタマイズできる

×:カスタマイズできない

Linux 用デプロイテンプレートの項目のカスタマイズ可否は次のとおりです。

| 分類      | 項目         | カスタ<br>マイズ<br>可否 | 説明                                                 |
|---------|------------|------------------|----------------------------------------------------|
| 基本情報    | 名前         | 0                | templateName パラメーターで指定する。                          |
|         | 説明         | ×                | 設定しない。                                             |
| OS 設定   | ホスト名       | 0                | hostName パラメーターで eth0 のホスト名として指定<br>した値が自動的に設定される。 |
|         | プライマリ DNS  | 0                | primaryDnsServer パラメーターで指定する。                      |
|         | セカンダリ DNS1 | 0                | secondaryDnsServer1 パラメーターで指定する。                   |
|         | セカンダリ DNS2 | 0                | secondaryDnsServer2 パラメーターで指定する。                   |
|         | タイムゾーン     | ×                | ベーステンプレートから引き継ぐ。                                   |
| ネットワーク設 | MACアドレス    | 0                | macAddr パラメーターで指定する。                               |
| 定       | IPアドレス     | 0                | ipAddr パラメーターで指定する。                                |

CLI コマンドリファレンス

| 分類 | 項目              | カスタ<br>マイズ<br>可否 | 説明                         |
|----|-----------------|------------------|----------------------------|
|    | サブネットマスク        | 0                | subnet パラメーターで指定する。        |
|    | デフォルトゲート<br>ウェイ | 0                | gateway パラメーターで指定する。       |
|    | デバイス名           | 0                | interfaceName パラメーターで指定する。 |
|    | ホスト名            | 0                | hostName パラメーターで指定する。      |

(凡例)

○:カスタマイズできる

×:カスタマイズできない

GUI の Linux 用のデプロイテンプレート作成ウィザードには, [OS 設定] と [ネットワーク設定] の両方に [ホスト名] ボックスがあり, [OS 設定] で指定したホスト名が [ネットワーク設定] で デバイス名に「eth0」を指定したデバイスのホスト名に自動的に引き継がれます。CLI では, 「eth0」のホスト名として指定した hostName パラメーターの値が「OS 設定」のホスト名に設定 されます。

#### 構文

Windows 用デプロイテンプレート作成時のコマンド形式は次のとおりです。

パラメーター macAddr, ipAddr, subnet, gateway, metric, dnsServer, winsServerは コンマ区切りで最大4つまで指定できます。それぞれのパラメーターの個数は一致させてください。 また,各パラメーターは指定した順番に組み合わされるため、その組み合わせに矛盾がないように注意して指定してください。

Linux 用デプロイテンプレート作成時のコマンド形式は次のとおりです。

パラメーター macAddr, ipAddr, subnet, gateway, interfaceName, hostName はコンマ 区切りで最大7つまで指定できます。それぞれのパラメーターの個数は一致させてください。ま た,各パラメーターは指定した順番に組み合わされるため、その組み合わせに矛盾がないように注 意して指定してください。 Linux 用デプロイテンプレートではホスト名は IP ネットワークイン ターフェースごとに指定します。

#### パラメーター

Windows 用デプロイテンプレート作成時,および Linux 用デプロイテンプレート作成時に共通して指定するコマンドのパラメーターの詳細を次に示します。

| パラメーター           | 説明                                                                                                    |
|------------------|----------------------------------------------------------------------------------------------------|
| osType           | 作成するデプロイテンプレートの OS 種別を指定します。<br>・ Windows: Windows 用デプロイテンプレートを作成する<br>・ Linux: Linux 用デプロイテンプレートを作成する                                                                                                    |
| templateName     | <ul> <li>作成するデプロイテンプレート名を指定します。</li> <li>次に示す文字が使用できます。</li> <li>半角英数字: A~Za~z0~9</li> <li>半角記号:</li> <li>半角スペース</li> <li>マルチバイト文字(UTF-8)</li> <li>数字と半角スペースだけで記述されたデプロイテンプレート名は指定できません。</li> <li>指定できる文字列長はUTF-8でエンコードした文字列のバイト数で128バイト以内です。</li> </ul> |
| baseTemplateName | ベーステンプレート名を指定します。                                                                                                    |

Windows 用テンプレート作成時に指定するコマンドのパラメーターの詳細を次に示します。

| パラメーター     | 説明                                                                                                    |
|------------|----------------------------------------------------------------------------------------------------|
| hostName   | ホスト名を指定します。<br>半角スペースと次の文字は使用できません。<br>.,`~!@#\$&*%=+{}¥ ;:'"<>/?[]^()<br>数字だけで記述されたホスト名は指定できません。<br>ホスト名にマルチバイト文字を使用できます。指定できる文字列長は UTF-8 で<br>エンコードした文字列のバイト数で15 バイト以内です。<br>ホスト名は半角英数字と半角ハイフンだけで指定することを推奨します。 |
| productKey | Windows のプロダクトキーを指定します。プロダクトキーの値は< <i>XXXXX</i> -<br><i>XXXXX-XXXXX-XXXXX</i> - <i>XXXXX</i> >の形式で指定してください。X は1桁の半<br>角英数字です。                                                                                    |
| macAddr    | <ul> <li>ネットワークインターフェースデバイスの MAC アドレスを指定します。MAC</li> <li>アドレスの値は&lt; XX:XX:XX:XX:XX &gt; の形式で指定してください。XX は 2</li> <li>桁の 16 進数です。</li> <li>MAC アドレスを明示的に指定する必要がない場合は auto を指定してください。</li> </ul>                  |
| ipAddr     | macAddr で指定したネットワークインターフェースデバイスに割り当てる IPv4<br>アドレスをゼロサプレス形式で指定します。<br>IP アドレスを自動取得する場合は auto を指定してください。                                                                                                    |
| subnet     | macAddr と ipAddr で指定した IP ネットワークインターフェースに割り当てる<br>サブネットマスクをゼロサプレス形式の IPv4 アドレスで指定します。<br>ipAddr に auto を指定した場合は, subnet にも auto を指定してください。<br>それ以外の値が指定された場合にはその値は無視され, auto として解釈されま<br>す。                      |
| gateway    | macAddr と ipAddr で指定した IP ネットワークインターフェースに割り当てる<br>デフォルトゲートウェイをゼロサプレス形式の IPv4 アドレスで指定します。<br>IP ネットワークインターフェースにデフォルトゲートウェイを設定しない場合<br>は none を指定してください。<br>ipAddr に auto を指定した場合は, gateway にも auto を指定してください。     |

| パラメーター     | 説明                                                                                                    |
|------------|----------------------------------------------------------------------------------------------------|
|            | それ以外の値が指定された場合にはその値は無視され, autoとして解釈されます。                                                                                                    |
| metric     | gateway で指定したデフォルトゲートウェイに設定するゲートウェイメトリック値を指定します。1から9,999の範囲の整数で指定してください。<br>gatewayにauto,またはnoneを指定した場合は,metricにもauto,none<br>を指定してください。<br>それ以外の値が指定された場合にはその値は無視され,autoまたはnoneとして<br>解釈されます。 |
| dnsServer  | macAddr と ipAddr で指定した IP ネットワークインターフェースで使用する<br>DNS サーバの IPv4 アドレスをゼロサプレス形式で指定します。<br>DNS サーバを自動取得する場合は auto を指定してください。                                                                       |
| winsServer | macAddrと ipAddr で指定した IP ネットワークインターフェースで使用する<br>WINS サーバの IPv4 アドレスをゼロサプレス形式で指定します。<br>WINS サーバを自動取得する場合は auto を指定してください。                                                                      |

| Linux | 用テンプレー | ト作成時に指定する          | コマンドのパラ | メーターの詳細 | を次に示します  |
|-------|--------|--------------------|---------|---------|----------|
| Linux | 用ノイノレ  | 1.1トルズドす(し)日人に り る |         |         | でひにかしより。 |

| パラメーター                  | 説明                                                                                                    |
|-------------------------|----------------------------------------------------------------------------------------------------|
| primaryDnsServer        | プライマリ DNS サーバの IPv4 アドレスをゼロサプレス形式で指定します。<br>プライマリ DNS サーバを設定しない場合は none を指定してください。                                                                                                    |
| secondaryDnsServer<br>1 | セカンダリ DNS サーバ1の IPv4 アドレスをゼロサプレス形式で指定します。<br>セカンダリ DNS サーバ1を設定しない場合は none を指定してください。                                                                                                    |
| secondaryDnsServer<br>2 | セカンダリ DNS サーバ2の IPv4 アドレスをゼロサプレス形式で指定します。<br>セカンダリ DNS サーバ2を設定しない場合は none を指定してください。                                                                                                    |
| macAddr                 | ネットワークインターフェースデバイスの MAC アドレスを指定します。MAC<br>アドレスの値は< XX:XX:XX:XX:XX:XX >の形式で指定してください。XX は 2<br>桁の 16 進数です。<br>MAC アドレスを明示的に指定する必要がない場合は auto を指定してください。                                                                                                    |
| ipAddr                  | macAddr で指定したネットワークインターフェースデバイスに割り当てる IPv4<br>アドレスをゼロサプレス形式で指定します。<br>IP アドレスを自動取得する場合は auto を指定してください。                                                                                                    |
| subnet                  | macAddr と ipAddr で指定した IP ネットワークインターフェースに割り当てる<br>サブネットマスクをゼロサプレス形式の IPv4 アドレスで指定します。<br>ipAddr に auto を指定した場合は, subnet にも auto を指定してください。<br>それ以外の値が指定された場合にはその値は無視され, auto として解釈されま<br>す。                                                                           |
| gateway                 | macAddrと ipAddr で指定した IP ネットワークインターフェースに割り当てる<br>デフォルトゲートウェイをゼロサプレス形式の IPv4 アドレスで指定します。<br>インターフェースにデフォルトゲートウェイを設定しない場合は none を指定し<br>てください。<br>ipAddr に auto を指定した場合は, gateway にも auto を指定してください。<br>それ以外の値が指定された場合にはその値は無視され, auto として解釈されま<br>す。                   |
| interfaceName           | <ul> <li>macAddr と ipAddr で指定した IP ネットワークインターフェースの、イーサネットインターフェース名を指定します。</li> <li>Compute Systems Manager では次のイーサネットインターフェース名をサポートします。</li> <li>eth0, eth1, eth2, eth3, eth4, eth5, eth6</li> <li>eth0 は必ず指定してください。</li> <li>イーサネットインターフェース名は重複して使用できません。</li> </ul> |
| hostName                | macAddr と ipAddr で指定した IP ネットワークインターフェースのホスト名を<br>指定します。                                                                                                    |

| パラメーター | 説明                                                                                                    |
|--------|----------------------------------------------------------------------------------------------------|
|        | <ul> <li>IP ネットワークインターフェースごとに個別のホスト名を指定できますが、個別のホスト名が不要な場合は eth0 と同じホスト名を指定してください。</li> <li>半角スペースと次の文字は使用できません。</li> <li>¥/:,;*?"&lt;&gt;' []@</li> <li>数字だけで記述されたホスト名は指定できません。</li> </ul> |
|        | マルチバイト文字は使用できません。<br>255 バイト以内で指定してください。                                                                                                    |

#### 事前に完了しておく操作

- ・ 管理サーバの起動
- ・ login コマンドによる管理サーバとのセッションの開始
- 作成しようとしているデプロイテンプレートのひな形となるベーステンプレートの作成
   ベーステンプレートは OS ごとに作成しておく必要があります。

#### 例

**DpmCreateTemplate** コマンドで Windows 用のデプロイテンプレートを作成する例を次に示します。

```
Client1>csm DpmCreateTemplate osType=Windows
templateName=WindowsTemplate1225
baseTemplateName=Windows2012BaseTemplate hostName=FOO
productKey=12345-12345-12345-12345 macAddr=00:00:87:1A:2B:3C,
00:00:87:4A:5B:6C ipAddr=172.16.0.51,192.168.0.51
subnet=255.240.0.0,255.255.255.0 gateway=172.16.0.1,none metric=20,none
dnsServer=172.16.0.100,auto winsServer=auto,auto
Done.
```

この例では、次に示す設定内容で Windows 用のデプロイテンプレートを作成します。

新規テンプレート名

WindowsTemplate1225

ベーステンプレート名

Windows2012BaseTemplate

• ホスト名

FOO

- Windows プロダクトキー
   12345-12345-12345-12345-12345
- ネットワーク設定 複製先の管理対象リソースの2枚のネットワークインターフェースデバイスをそれぞれ NIC#1, NIC#2としています。
  - NIC#1
    - MACアドレス:00:00:87:1A:2B:3C IPアドレス:172.16.0.51 /12 デフォルトゲートウェイ:172.16.0.1 ゲートウェイメトリック:20 DNSサーバアドレス:172.16.0.100 WINSサーバアドレス:自動取得
  - NIC#2
     MACアドレス:00:00:87:4A:5B:6C

CLI コマンドリファレンス

IP アドレス: 192.168.0.51 /24
 デフォルトゲートウェイ: 設定しない
 ゲートウェイメトリック: 設定しない
 DNS サーバアドレス:自動取得
 WINS サーバアドレス:自動取得

上記以外の設定はベーステンプレートの設定を引き継ぎます。

**DpmCreateTemplate** コマンドでLinux 用のデプロイテンプレートを作成する例を次に示しま す。

```
Clientl>csm DpmCreateTemplate osType=Linux templateName=
LinuxTemplate1225 baseTemplateName=RHEL6BaseTemplate
primaryDnsServer=172.16.0.101 secondaryDnsServer1=172.16.0.102
secondaryDnsServer2=none macAddr=00:00:87:1A:2B:3C,00:00:87:4A:5B:6C,
00:00:87:7A:8B:9C ipAddr=172.16.0.51,192.168.0.51,auto
subnet=255.240.0.0,255.255.255.0,auto
gateway=172.16.0.1,192.168.0.1,auto interfaceName=eth0,eth1,eth2
hostName=FOO,BAR,BAZ
Done.
```

この例では、次に示す設定内容で Linux 用のデプロイテンプレートを作成します。

新規テンプレート名

LinuxTemplate1225

- ベーステンプレート名
   RHEL6BaseTemplate
- DNS サーバ プライマリ DNS サーバアドレス: 172.16.0.101
   セカンダリ DNS サーバアドレス1: 172.16.0.102
   セカンダリ DNS サーバアドレス2: 設定しない
- ネットワーク設定

複製先の管理対象リソースの3枚のネットワークインターフェースデバイスをそれぞれ NIC#1, NIC#2, NIC#3としています。

- NIC#1
  - インターフェース名:eth0 ホスト名:FOO MACアドレス:00:00:87:1A:2B:3C IPアドレス:172.16.0.51/12 デフォルトゲートウェイ:172.16.0.1
- NIC#2
  - インターフェース名:eth1 ホスト名:BAR MACアドレス:00:00:87:4A:5B:6C IPアドレス:192.168.0.51/24 デフォルトゲートウェイ:192.168.0.1
- NIC#3

インターフェース名:eth2 ホスト名:BAZ MACアドレス:00:00:87:7A:8B:9C IPアドレス:自動取得 デフォルトゲートウェイ:自動取得

上記以外の設定はベーステンプレートの設定を引き継ぎます。

#### 戻り値

| 值 | 意味                  |
|---|---------------------|
| 0 | デプロイテンプレートの作成に成功した。 |
| 1 | デプロイテンプレートの作成に失敗した。 |

#### 関連コマンド

• 2.36 DpmDeploy (dpmdeploy)

## 2.36 DpmDeploy (dpmdeploy)

指定した管理対象リソースにマスターイメージをデプロイするタスクを登録します。

タスクの登録が成功した場合,タスク ID を表示します。

#### 構文

```
csm {DpmDeploy | dpmdeploy} macAddr=<MAC アドレス>
snapshotFileName=<スナップショットイメージファイル名>
templateName=<デプロイテンプレート名>
[diskNo=<ディスク番号>] [partitionNo=<パーティション番号>]
[allowForcePowerOff={yes | no}]
[schedule={Now | Later date="<YYYY/MM/DD HH:MM:SS >"}]
[notification={send | not_send | send_only_failed}]
```

#### パラメーター 説明 マスターイメージをデプロイする管理対象リソースの MAC アドレスを指定しま macAddr す。MAC アドレスの値は< XX:XX:XX:XX:XX:XX > の形式で指定する必要があ ります。XXは2桁の16進数です。 管理サーバに保存されているスナップショットイメージファイル名を指定しま snapshotFileName す。拡張子「.lbr」も含めた 128 バイト以内の絶対パスを指定してください。 ドライブ文字の「:」を除き、次の文字は使用できません。 /\*?<>"|:; 管理サーバに保存されているデプロイテンプレート名を指定します。 templateName 次に示す文字が使用できます。 半角英数字: A~Z a~z 0~9 • 半角記号: -\_ 半角スペース マルチバイト文字(UTF-8) 数字と半角スペースだけで記述されたデプロイテンプレート名は指定できませ ん。 指定できる文字列長は UTF-8 でエンコードした文字列のバイト数で 128 バイト 以内です。 デプロイするディスク番号を指定します。1から1,000の範囲の整数で指定して diskNo ください。 デフォルトではスナップショット取得時の指定を自動的に引き継ぎます。 デプロイするパーティション番号を指定します。1から1,000の範囲の整数で指 partitionNo 定してください。 デフォルトではスナップショット取得時の指定を自動的に引き継ぎます。

#### パラメーター

| パラメーター             | 説明                                                                                                    |
|--------------------|----------------------------------------------------------------------------------------------------|
| allowForcePowerOff | <ul> <li>マスターイメージをデプロイする管理対象リソースの電源状態が ON だった場合</li> <li>に,管理対象リソースの電源を強制的に OFF にするかどうかを指定します。</li> <li>yes:許可する(電源を強制的に OFF にする)</li> <li>no:許可しない(電源を強制的に OFF にしない)</li> <li>デフォルトの値は no です。</li> </ul> |
| schedule           | デプロイを開始するスケジュールを指定します。<br>・ Now:即時開始<br>・ Later:dateで指定した日時に開始<br>Laterを指定する場合は,dateも合わせて指定してください。<br>デフォルトの値はNowです。                                                                                      |
| date               | デプロイを開始する日付と時刻を, <i>YYYY/MM/DD HH:MM:SS</i> の形式で指定しま<br>す。この値は,「""」で囲む必要があります。<br>schedule に Later を指定する場合, date は必須です。                                                                                   |
| notification       | <ul> <li>Eメール通知の方法を指定します。</li> <li>send: Eメール通知あり</li> <li>not_send: Eメール通知なし</li> <li>send_only_failed: タスク失敗時だけ Eメール通知あり<br/>デフォルトの値は not_send です。</li> </ul>                                           |

#### 事前に確認しておく情報

- ・ 複製元と複製先の管理対象リソースのモデルおよびハードウェア構成が同じであること
- 複製先の管理対象リソースのMACアドレス
   管理対象リソースをデプロイメントマネージャーに追加した際に検出したMACアドレスを確認してください。
- ・ 複製先の管理対象リソースのディスク構成

OS上で表示されるディスク番号やパーティション番号と、デプロイメントマネージャーが認識 する番号が異なる場合があります。事前にデプロイメントマネージャーが認識する番号を確認 することを推奨します。

MAC アドレスは [デプロイメントリソース] 画面の一覧を,ディスク構成は操作する管理対象リ ソースのディスク構成情報を,それぞれ GUI で参照して確認してください。

#### 事前に完了しておく操作

- ・ 管理サーバの起動
- login コマンドによる管理サーバとのセッションの開始
- ・ 複製先の管理対象リソースのデプロイメントマネージャーへの追加
- 複製元の管理対象リソースのスナップショット取得
   複製元の管理対象リソースのスナップショットをあらかじめ作成しておく必要があります。
- 複製先の管理対象リソースのデプロイテンプレートの作成
   複製先の管理対象リソースにマスターイメージをデプロイするためのデプロイテンプレートを あらかじめ作成しておく必要があります。

管理対象リソースをデプロイメントマネージャーに追加する手順については,マニュアル「*Hitachi Command Suite Compute Systems Manager* ユーザーズガイド」を参照してください。

#### 例

**DpmSnapshot** コマンドの例に従って取得したスナップショットイメージファイルにデプロイテン プレートを設定してマスターイメージをデプロイするタスクを登録する例を示します。

CLI コマンドリファレンス

#### Client1>csm DpmDeploy macAddr=00:00:87:1A:2B:3C snapshotFileName=E:¥csmcli¥SN-2014-12-25.lbr templateName=WindowsTemplate1225 allowForcePowerOff=yes schedule=Now notification=send 40000000005000

この例では、次に示す設定内容でマスターイメージをデプロイするタスクを登録します。

- マスターイメージをデプロイする管理対象リソース(MACアドレス) 00:00:87:1A:2B:3C
- スナップショットイメージファイル名
   E:¥csm-cli¥SN-2014-12-25.lbr
- デプロイテンプレート名
- ノノロイノマノレ 下石
- WindowsTemplate1225
- デプロイ対象のディスク
   ディスク1の全セクター(省略時のデフォルト値)
- 強制電源 OFF
   許可する
- デプロイを実行する日時
   即時開始
- Eメール通知
   タスクの実行結果に関係なく常に通知する

#### 戻り値

| 值 | 意味           |
|---|--------------|
| 0 | タスクの登録に成功した。 |
| 1 | タスクの登録に失敗した。 |

#### 注意事項

- DpmDeploy コマンドを実行すると、マスターイメージをデプロイする管理対象リソースのデプ ロイプロファイルの内容をコマンドで指定した内容で上書きします。コマンドの実行後、GUI で表示するとコマンドで指定した内容が反映されます。
- デプロイに使用できるスナップショットイメージファイルは、デプロイメントマネージャーが管理しているスナップショットイメージファイルに限ります。管理サーバのファイルシステム上にあっても、デプロイメントマネージャーが管理していないイメージファイルは使用できません。別の管理サーバで保存したスナップショットイメージファイルを使用する場合などは、そのスナップショットイメージファイルをデプロイメントマネージャーにインポートしてください。 イメージファイルのインポート方法については、マニュアル「Hitachi Command Suite Compute Systems Manager ユーザーズガイド」を参照してください。

#### 関連コマンド

- 2.34 DpmSnapshot (dpmsnapshot)
- 2.35 DpmCreateTemplate (dpmcreatetemplate)

CLI コマンドリファレンス

5

# トラブルシューティング

この章では, Compute Systems Manager の CLI のトラブルシューティング情報について説明します。

□ 3.1 JRE のトラブルシューティング

トラブルシューティング

## 3.1 JRE のトラブルシューティング

インストールされている JRE のバージョンが 6 より前の場合,管理クライアントで CLI コマンド を実行すると,次のエラーが出力されます。

Exception in thread "main" java.lang.UnsupportedClassVersionError:Bad version number in .class file at java.lang.ClassLoader.defineClass1(Native Method) at java.lang.ClassLoader.defineClass(ClassLoader.java:621) at java.security.SecureClassLoader.defineClass(SecureClassLoader.java: 124)at java.net.URLClassLoader.defineClass(URLClassLoader.java:260) at java.net.URLClassLoader.access\$100(URLClassLoader.java:56) at java.net.URLClassLoader\$1.run(URLClassLoader.java:195) at java.security.AccessController.doPrivileged(Native Method) at java.net.URLClassLoader.findClass(URLClassLoader.java:188) at java.lang.ClassLoader.loadClass(ClassLoader.java:307) at sun.misc.Launcher\$AppClassLoader.loadClass(Launcher.java:268) at java.lang.ClassLoader.loadClass(ClassLoader.java:252) at java.lang.ClassLoader.loadClassInternal(ClassLoader.java:320) この問題を解決するには、次の手順に従ってください。

- 1. CLI コマンドを実行する管理クライアントのマシンに、必要なバージョンの JRE がインストー ルされていることを確認します。
- 2. HCSM\_CLI\_JRE\_PATH 環境変数に、手順1 で確認した、JRE がインストールされているパス を指定します。

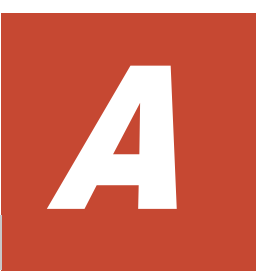

# 取得系コマンドの出力形式

- ここでは、情報を取得するためのコマンドの出力形式について説明します。
- □ A.1 -format オプションを指定した場合の出力形式
- □ A.2 -count オプションを指定した場合の出力形式
- □ A.3 -describe オプションを指定した場合の出力形式

## A.1 -format オプションを指定した場合の出力形式

Get で始まる取得系のコマンドは,-format オプションの指定によって,次のどれかの形式で結果 が出力されます。

- ・ タブ区切りテキスト (-format オプションを指定しなかった場合)
- CSV (-format csv オプションを指定した場合)
- ヘッダーなし CSV (-format csv-no-header オプションを指定した場合)
- XML (-format xml オプションを指定した場合)

各形式の説明と、コマンド実行結果の出力例を次に示します。

#### タブ区切りテキスト出力形式

```
<大項目名> Instance<小項目名#1 >:<小項目名#2 >:<小項目名#2 >:<・・</td><大項目名> Instance<小項目名#1 >:<小項目名#2 >:<小項目名#2 >:
```

#### タブ区切りテキスト出力例(GetHost コマンドの場合)

```
Host Instance
 hostName: HostSystem1
 osName: Microsoft Windows Server 2008 R2 Enterprise
 manufacturer: Hitachi
 ipAddress: 172.17.79.48
 productName: ComputeBlade 520HB1
 hostStatus: Running
 serialNumber: JPA308GF71
 lastRefreshed: 2013-10-22 12:05:01
 error: 46
 warning: 38
 information: 28
Host Instance
 hostName: HostSystem2
 osName: Microsoft Windows Server 2008 R2 Enterprise
 manufacturer: Hitachi
 ipAddress: 172.17.79.49
```

#### CSV 出力形式

```
<小項目名#1 >,<小項目名#2 >,・・・
<小項目#1 の値>,<小項目#2 の値>・・・
<小項目#1 の値>,<小項目#2 の値>・・・
・・・
```

#### **CSV 出力例**(GetHostMemory コマンドの場合)

```
hostName,totalSizeInMB,maxPageFileSizeInMB
HostSystem1,16258.9,16258.0
HostSystem2,8000.9,8000.0
```

#### ヘッダーなし CSV 出力形式

<小項目#1の値>,<小項目#2の値>・・・ <小項目#1の値>,<小項目#2の値>・・・ ・・・

#### ヘッダーなし CSV 出力例(GetHostMemory コマンドの場合)

HostSystem1,16258.9,16258.0 HostSystem2,8000.9,8000.0

#### XML 出力形式

```
<result>
    </type="font-size: square;"><result>
    </type="font-size: square;"></type=font-size: square;"></type=font-size: square;"></type: square;"></type=font-siz
```

#### XML 出力例(GetHost コマンドの場合)

```
<?xml version="1.0" encoding="MS932"?>
<result>
  <Host>
   <hostName>HostSystem1</hostName>
   <osName>Microsoft Windows Server 2008 R2 Enterprise</osName>
   <manufacturer>Hitachi</manufacturer>
   <ipAddress>172.17.79.48</ipAddress>
   computeBlade 520HB1</productName>
   <hostStatus>Running</hostStatus>
   <serialNumber>JPA308GF71</serialNumber>
   <lastRefreshed>2013-10-22 13:15:17</lastRefreshed>
   <error>46</error>
   <warning>38</warning>
   <information>28</information>
 </Host>
 <Host>
   <hostName>HostSystem2</hostName>
   <osName>Microsoft Windows Server 2008 R2 Enterprise</osName>
   <manufacturer>Hitachi</manufacturer>
   <ipAddress>172.17.79.49</ipAddress>
    • • •
 </Host>
</result>
```

#### 関連コマンド

- 2.8 GetAlerts (getalerts)
- 2.9 GetHost (gethost)
- 2.10 GetHostAlert (gethostalert)
- 2.11 GetHostCPU (getcpu)
- 2.12 GetHostFCNetwork (getfc)
- 2.13 GetHostFileSystem (getfilesystem)
- 2.14 GetHostIPNetwork (getip)
- 2.15 GetHostMemory (getmemory)
- 2.16 GetHostOs (getos)
- 2.17 GetHostPCI (getpci)
- 2.18 GetHostRemoteManagement (getrmtmgmt)

- 2.19 GetBlade (getblade)
- 2.20 GetChassis (getchassis)
- 2.21 GetTaskInfo (gettaskinfo)

#### 関連項目

- A.2 -count オプションを指定した場合の出力形式
- A.3 -describe オプションを指定した場合の出力形式

## A.2 -count オプションを指定した場合の出力形式

-count オプションを指定した場合,-format オプションの指定に沿った形式で出力されます。

-count オプションを指定した場合の各形式の説明と、コマンド実行結果の出力例を次に示します。

#### タブ区切りテキスト出力形式

<リソースの数>

#### タブ区切りテキスト出力例(GetHost コマンドでホストが2個ある場合)

2

#### CSV 出力形式

count リソースの数

#### **CSV 出力例**(GetHostMemory コマンドの場合)

count 2

#### ヘッダーなし CSV 出力形式

リソースの数

**ヘッダーなし CSV 出力例(GetHostMemory コマンドでホストが 2 個ある場合**)
2

#### XML 出力形式

```
<result>
<count>リソースの数</count>
</result>
```

#### XML 出力例(GetHost コマンドで2個のリソースがある場合)

```
<?xml version="1.0" encoding="MS932"?>
<result>
<count>2</count>
</result>
```

#### 関連項目

- ・ A.1 -format オプションを指定した場合の出力形式
- A.3 -describe オプションを指定した場合の出力形式

## A.3 -describe オプションを指定した場合の出力形式

-describe オプションを指定した場合,-format オプションの指定に沿った形式で出力されます。

-describe オプションを指定した場合の各形式の説明と,コマンド実行結果の出力例を次に示します。

#### タブ区切りテキスト出力形式

```
<小項目名#1 >: <小項目#1の説明>
<小項目名#2 >: <小項目#2の説明>
・・・
```

#### タブ区切りテキスト出力例(GetHost コマンドの場合)

| hostName      | : | Host name is displayed.                     |
|---------------|---|---------------------------------------------|
| osName        | : | OS name is displayed.                       |
| manufacturer  | : | Manufacturer name of host machine is        |
| displayed.    |   |                                             |
| ipAddress     | : | Internet Protocol Address of host machine.  |
| productName   | : | Product name of host machine is displayed.  |
| hostStatus    | : | Current Status of the host machine is       |
| displayed.    |   |                                             |
| serialNumber  | : | Serial number of host machine is displayed. |
| lastRefreshed | : | Last updated date and time of host is       |
| displayed.    |   | -                                           |
| error         | : | Total number of Error Alerts generated.     |
| warning       | : | Total number of Warning Alerts generated.   |
| information   | : | Total number of Information Alerts          |
| generated.    |   |                                             |
| -             |   |                                             |

#### CSV 出力形式

columnname,description "<小項目名#1の値>","<小項目#2の説明>" "<小項目名#2の値>","<小項目#2の説明>" ・・・

#### **CSV 出力例**(GetHostMemory コマンドの場合)

```
columnname,description
"hostName","Host name is displayed."
"totalSizeInMB","Total capacity of Memory available."
"maxPageFileSizeInMB","Capacity of physical memory and the swap file."
```

#### ヘッダーなし CSV 出力形式

```
"<小項目名#1の値>","<小項目#2の説明>"
"<小項目名#2の値>","<小項目#2の説明>"
・・・
```

#### ヘッダーなし CSV 出力例(GetHostMemory コマンドでホストが2個ある場合)

```
"hostName","Host name is displayed."
"totalSizeInMB","Total capacity of Memory available."
"maxPageFileSizeInMB","Capacity of physical memory and the swap file."
```

#### XML 出力形式

```
<descriptions>
<column>
<name>小項目名#1</name>
<description>小項目#1の説明</description>
</column>
```

```
<column>
<name>小項目名#2</name>
<description>小項目#2の説明</description>
</column>
<column>
....
```

#### XML 出力例(GetHost コマンドの場合)

```
<?xml version="1.0" encoding="MS932"?>
<descriptions>
  <column>
    <name>hostName</name>
    <description>Host name is displayed.</description>
  </column>
 <column>
   <name>osName</name>
    <description>OS name is displayed.</description>
  </column>
  <column>
   <name>manufacturer</name>
    <description>Manufacturer name of host machine is displayed.
description>
 </column>
 <column>
</descriptions>
```

#### 関連項目

- ・ A.1 -format オプションを指定した場合の出力形式
- A.2 -count オプションを指定した場合の出力形式

# このマニュアルの参考情報

ここでは、このマニュアルを読むに当たっての参考情報について説明します。

- B.1 関連マニュアル
- □ B.2 このマニュアルでの表記
- □ B.3 英略語
- □ B.4 KB (キロバイト) などの単位表記について
- □ B.5 ディレクトリとフォルダの表記について

このマニュアルの参考情報

## B.1 関連マニュアル

このマニュアルの関連マニュアルを次に示します。必要に応じてお読みください。

- ・ Hitachi Command Suite Compute Systems Manager ユーザーズガイド (3021-9-096)
- ・ Hitachi Command Suite Compute Systems Manager 導入・設定ガイド (3021-9-097)
- ・ Hitachi Command Suite Compute Systems Manager メッセージ (3021-9-100)
- ・ Hitachi Command Suite メッセージ (3021-9-011)

## B.2 このマニュアルでの表記

このマニュアルでは、製品名を次のように表記しています。

| 表記    | 製品名                                                                                                    |
|-------|----------------------------------------------------------------------------------------------------|
| JRE   | Java Runtime Environment                                                                                                    |
| Linux | <ul> <li>次の製品を区別する必要がない場合の表記です。</li> <li>Oracle Enterprise Linux<sup>®</sup></li> <li>Oracle Linux<sup>®</sup></li> <li>Red Hat Enterprise Linux<sup>®</sup></li> <li>SUSE Linux<sup>®</sup> Enterprise Server</li> </ul> |

## B.3 英略語

このマニュアルで使用する英略語を次に示します。

| 英略語  | 英字での表記                             |
|------|------------------------------------|
| BMC  | Baseboard Management Controller    |
| CLI  | Command Line Interface             |
| CSV  | Comma-Separated Values             |
| DNS  | Domain Name System                 |
| EFI  | Extensible Firmware Interface      |
| FC   | Fibre Channel                      |
| GUI  | Graphical User Interface           |
| HVM  | Hitachi Virtualization Manager     |
| MAC  | Media Access Control               |
| NIC  | Network Interface Card             |
| SMT  | Simultaneous Multithreading        |
| SNMP | Simple Network Management Protocol |
| SSL  | Secure Sockets Layer               |
| UTF  | UCS Transformation Format          |
| UUID | Universally Unique Identifier      |
| WINS | Windows Internet Name Service      |
| XML  | eXtensible Markup Language         |

## B.4 KB(キロバイト)などの単位表記について

1KB (キロバイト), 1MB (メガバイト), 1GB (ギガバイト), 1TB (テラバイト) はそれぞれ 1,024 バイト, 1,024<sup>2</sup> バイト, 1,024<sup>3</sup> バイト, 1,024<sup>4</sup> バイトです。

## B.5 ディレクトリとフォルダの表記について

このマニュアルでは, Linux のディレクトリと Windows のフォルダを総称して「ディレクトリ」 と表記しています。Windows 環境では,「ディレクトリ」を「フォルダ」に置き換えてお読みくだ さい。

このマニュアルの参考情報

このマニュアルの参考情報

# 索引

### С

```
CLI
 インストールする (Linux)
                      14
 インストールする (Windows)
                        13
 概要 12
 環境変数
        12
 環境変数(Linux)
                14
 環境変数(Windows)
                   13
  トラブルシューティング
                    84
 ヘルプを取得する
               22
 ログアウトする 21
 ログインする 20
CLI コマンド 18
  コマンド一覧
            17
 実行書式 17
 ロール 18
configure \neg \neg \checkmark ee \neg 19
CPU の詳細情報
            29
CSMHOME 12
```

## D

DpmBackup コマンド 63 dpmbackup コマンド 63 DpmCreateTemplate  $\exists \forall \lor \lor$ 72dpmcreatetemplate  $\exists \forall \mathcal{V} \models$ 72DpmDeleteImageFile  $\neg \neg \checkmark ee$ 68 dpmdeleteimagefile  $\exists \forall \lor \lor$  68 DpmDeploy コマンド 79dpmdeploy コマンド 79DpmRestore コマンド 66 dpmrestore  $\neg \neg \checkmark ec{} 56$ DpmSnapshot コマンド 69 dpmsnapshot コマンド 69

## F

FC アダプターの詳細情報 30

## G

GetAlerts コマンド 24getalerts コマンド 24GetBlade コマンド 40 getblade コマンド 40 GetChassis コマンド 46 getchassis コマンド 46 getcpu コマンド 29 getfc コマンド 30 getfilesystem  $\neg \neg \checkmark ee$ 32GetHostAlert コマンド 27gethostalert  $\exists \forall \mathcal{V} \vdash 27$ GetHostCPU コマンド 29GetHostFCNetwork コマンド 30 GetHostFileSystem  $\exists \forall \lor \lor$ 32GetHostIPNetwork  $\exists \forall \vee ee$ 33 GetHostMemory  $\exists \forall \mathcal{V} \vDash$ 34GetHostOs コマンド 36 GetHostPCI コマンド 37 GetHostRemoteManagement コマンド 39 GetHost コマンド 26 gethost コマンド 26 getip コマンド 33 getmemory コマンド 34getos コマンド 36 getpci コマンド 37 getrmtmgmt コマンド 39 GetTaskInfo コマンド 48 gettaskinfo コマンド 48

## Н

HCSM\_CLI\_JRE\_PATH 12

help コマンド 22 HOME 12

### J

JRE ダウンロードする(Linux) 14 ダウンロードする(Windows) 13 トラブルシューティング 84

## L

LAN の詳細情報 33 login コマンド 20 logout コマンド 21

### Ν

N+M コールドスタンバイ 現用ブレードから予備ブレードに切り替える 58予備ブレードから現用ブレードに切り戻す 60 予備ブレードから現用ブレードに変更する 62 NpmFailback コマンド 60 npmfailback コマンド 60 NpmFailover コマンド 58 npmfailover コマンド 58 NpmReassign コマンド 62 npmreassign コマンド 62

## 0

OS 情報 36

### Ρ

```
PCI デバイスの詳細情報 37
ping コマンド 22
PowerOFFServer コマンド 51
poweroffserver コマンド 51
PowerOFF コマンド 50
powerOff コマンド 50
PowerONServer コマンド 54
powerONServer コマンド 54
PowerON コマンド 53
poweron コマンド 53
```

### R

RebootOS コマンド 56 rebootos コマンド 56

### S

ShutdownOS コマンド 57 shutdownos コマンド 57

## U

USERPROFILE 12

## あ

```
アラート
解決(Resolved) 24
情報取得 24,27
対策中(In progress) 24
未対処(Unconfirmed) 24
```

### い

インストールする CLI (Linux) 14 CLI (Windows) 13

### か

概要 CLI 12 環境変数 CSMHOME 12 HCSM\_CLI\_JRE\_PATH 12 HOME 12 USERPROFILE 12 管理クライアント 12管理サーバ 12 設定する 19 通信状態をテストする 22管理対象ホスト 12 CPU の詳細情報 29FC アダプターの詳細情報 30 LAN の詳細情報 33 OS 情報 36 アラート情報 24, 27サマリー情報 26 シャットダウンする 57タスクの情報 48 デバイス情報 39 電源を OFF にする 50電源を ON にする 53 ファイルシステムの詳細情報 32 メモリーの詳細情報 34 PCI デバイスの詳細情報 37 リブートする 56

### C

コマンド一覧 17

## L

システム構成 12
シャーシ
サマリー情報 46
シャットダウンする
管理対象ホスト 57
取得系コマンドの出力形式 86

## せ

設定する 管理サーバ 19

## た

ダウンロードする JRE (Linux) 14 JRE (Windows) 13 タスクの情報 48

## τ

```
デバイス情報 39
デプロイメントマネージャー
 イメージファイルを削除する
                68
 スナップショットを取得する
                 69
 ディスクをバックアップする 63
 ディスクをリストアする 66
 デプロイテンプレートを作成する 72
 マスターイメージをデプロイする 79
電源を OFF にする
 管理対象ホスト 50
 ブレード 51
電源を ON にする
 管理対象ホスト 53
 ブレード 54
```

## ٤

トラブルシューティング JRE 84

## ふ

ファイルシステムの詳細情報 32 ブレード サマリー情報 40
詳細情報 40
電源を OFF にする 51
電源を ON にする 54

## ~

ヘルプを取得する 22

## め

メモリーの詳細情報 34

## り

リブートする 管理対象ホスト 56

## ろ

ロール 18 ログアウトする CLI 21 ログインする CLI 20